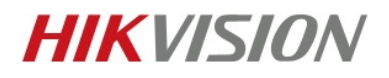

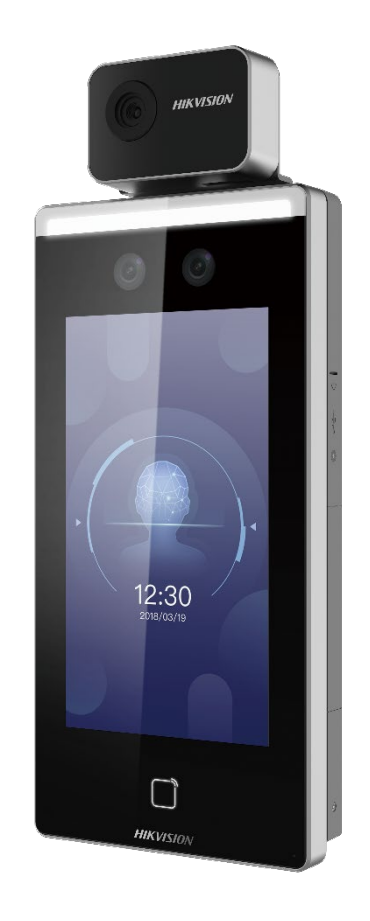

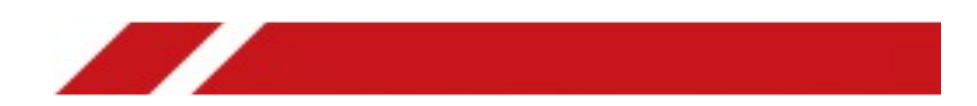

サーマル関連機能簡易マニュアル

#### DS-K1TA70MI-T

オペレーションマニュアル

Ver 1.02

ELMO K-grande Corporation

目次

| このマニュアルについて・・・・・・・・・・・・・・・・・・・・・・・・・・・・・・・・ P.3                 |
|-----------------------------------------------------------------|
| 外 観・・・・・・・・・・・・・・・・・・・・・・・・・・・・・・・・・・・・                         |
| 端 末 の 同 梱 物・・・・・・・・・・・・・・・・・・・・・・・・・・・・・・・・・・                   |
| (オプション品) 卓 上 スタンドについて・・・・・・・・・・・・・・・・・・・・・・ P.5                 |
| 端末の接続・・・・・・・・・・・・・・・・・・・・・・・・・・・・・・・・・・・・                       |
| 壁に設置・・・・・・・・・・・・・・・・・・・・・・・・・・・・・・・・・・・・                        |
| 端 末 の ロ グ イ ン・・・・・・・・・・・・・・・・・・・・・・・・・・・・・・・・・・                 |
| 温度設定・・・・・・・・・・・・・・・・・・・・・・・・・・・・・・・・・・・・                        |
| 音 声 有 効 化 、音 量 、ライトの 明 るさの 調 整・・・・・・・・・・・・・・・・・・・P.8            |
| マスク検 知 及 び 顔 認 証 に 関 して の 設 定・・・・・・・・・・・・・・・・・・・・・・・・・・・・・・・・・・ |
| 日付設定・・・・・・・・・・・・・・・・・・・・・・・・・・・・・・・・・・・・                        |
| ログ及びキャプチャーの確認・・・・・・・・・・・・・・・・・・・・・・・・・・・・・・・・・・・・               |
| デ ー タ ー の エ ク ス ポ ー ト・・・・・・・・・・・・・・・・・・・・・・・・・・・・・・・・・・         |
| クライアントソフト iVMS4200 の運用:                                         |
| PC に iVMS-4200 をインストール・・・・・・・・・・・・・・・・・・・・・・・・・・・・・・・・・・・・      |
| PC に多 言 語 パッケー ジをインストール・・・・・・・・・・・・・・・・・・・・・・・・・・・・・・・・・・・・     |
| i V M S - 4 2 0 0 ログイン方 法・・・・・・・・・・・・・・・・・・・・・・・・・・・・・・・・・・・・   |
| 端 末 の 追 加・・・・・・・・・・・・・・・・・・・・・・・・・・・・・・・・・・                     |
| 端 末 からのイベント 通 知 方 法 化・・・・・・・・・・・・・・・・・・・・・・ P.1 7               |
| 温 度 異 常 、マスク未 着 用 アラームの 設 定・・・・・・・・・・・・P.1 &                    |
| リアルタイム 測 温 監 視・・・・・・・・・・・・・・・・・・・・・・・・・・・・・・・・・・                |
| イベンド検 索・・・・・・・・・・・・・・・・・・・・・・・・・・・・・・・・・・・・                     |
| ログエクスポート・・・・・・・・・・・・・・・・・・・・・・・・・・・・・・・・・・・・                    |
| 附録①パソコンの IP アドレス設定方法・・・・・・・・・・・・・・・・・・・・・・・・・・・・・・・・ P.28       |

#### このマニュアルについて

- 本マニュアルは DS-K1TA70MI-T のサーマル機能及び基本設定の簡易マニュアルとなります。 アクセスコントロール、入退室の設定などは含まれておりません。
- 本マニュアルの端末 Firmware バージョン: V.2.2.6\_20201119、クライエントソフト バージョン: V.3.4.0.9 に対応して おります。

#### DS-K1TA70MI-T について

本機器は医療器具ではありません。 体温測定前の一次スクリーニング用にご使用ください。 \*温度異常が出た際には必ず体温計を再度測温してください。 本機器の測温精度は:±0.5 °C

#### 測温方法について

測温の際に顔は本機器の正面に向いてください。 測温推奨距離は 0.5~1.5m。 注意:測温距離は <瞳孔間距離> の設定によって変わっていきます。設定方法は本マニュアルの P.9 にご参照。 測温の際に帽子、サングラスを外し、前髪は横にしておいてください。 汗をかいてるときは測温しないでください。汗は熱を発散するため測温結果に影響を及ぼします。 測温の際には自然な顔にしてください。

#### 機器の設置及び設置環境について

本機器は完全屋内でご利用ください。 本機器測温有効環境温度は 10 ~35 °C。 本機器を設置する際に照明から 2m、ドアや窓から 3m 離れてください。 設置の際には光を当たらない様にしてください。測温に影響致します。 正確な温度を取得するために本機器を電源を入れて 90 分後からの使用を推奨します。

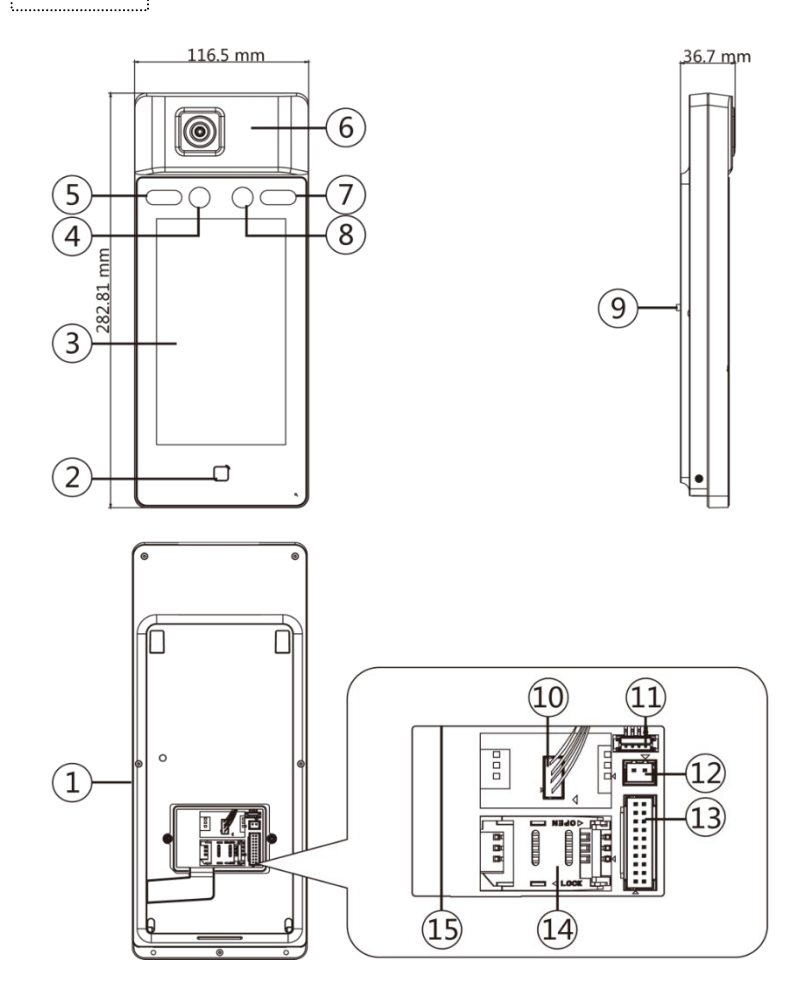

| 番<br>号 | 名称                     |
|--------|------------------------|
| 1      | USBインターフェース            |
| 2      | カードの読み取り範囲             |
| 3      | タッチスクリーン               |
| 4      | דֿעל                   |
| 5      | IRJYŀ                  |
| 6      | サーモグラフィックモジュール         |
| Ø      | IRJYŀ                  |
| 8      | דֿעל                   |
| 9      | タンパー                   |
| 10     | サーモグラフィックモジュールインターフェイス |
| 11     | デバッグポート                |
| 12     | 電源インタフェース              |
| ₿      | 配線端子                   |
| 14     | PSAM カードスロット(予約済み)     |
| ß      | ネットワークインタフェース          |

端末の同梱物

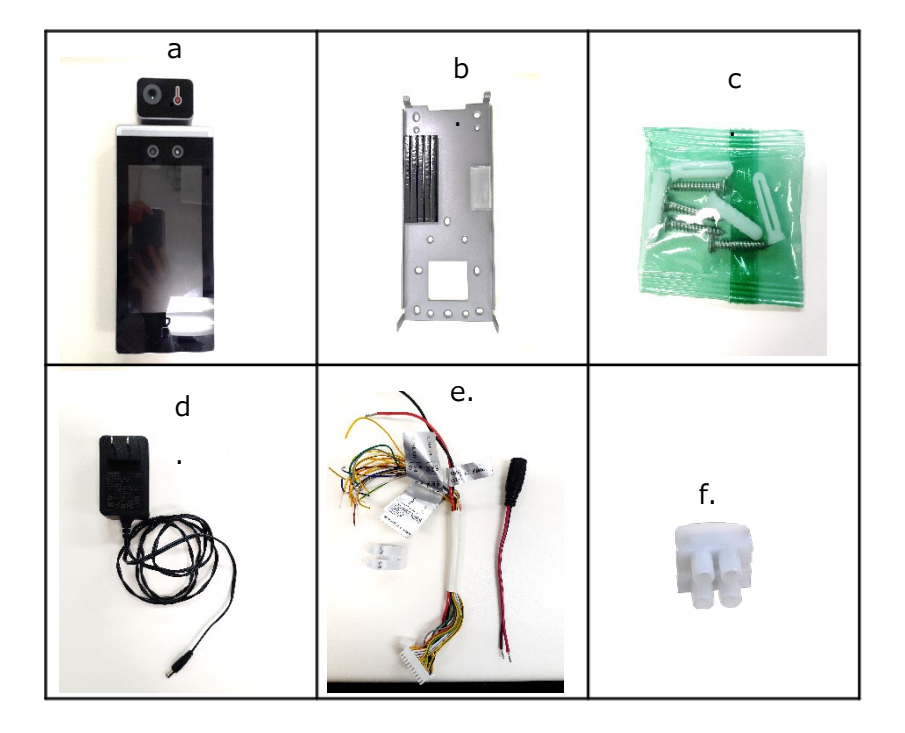

a. DS-K1TA70MI-T 端末 x 1 b.背面プレート x1 個(卓上スタンド付け用) c.ネジ x1 パック(イメージ図) d.電源アダプターx1 個 e.ケーブル x2 本 f. 配線コネクター

### (オプション品) 卓上スタンドについて

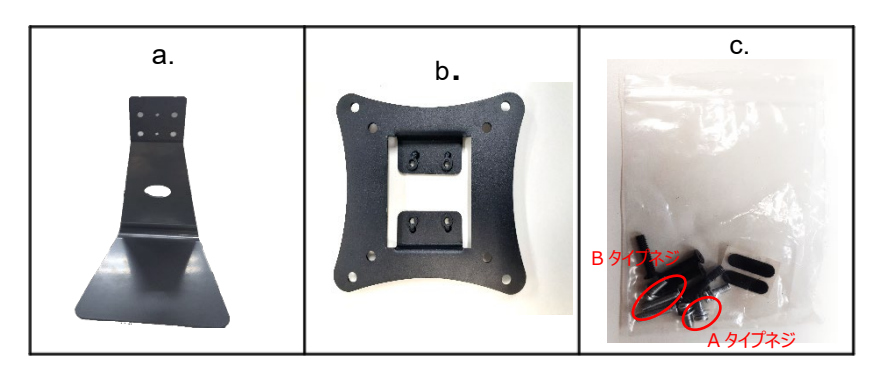

内容物の確認

- a.スタンド x1 個
- b.ブラケット x1 個
- c.付属ネジ x1 パック(イメージ図)

#### 設置方法

- ① スタンド中央の二つの穴に、付属のAタイプネジでブラケットを固定します。
- ② 端末と同梱されている背面プレートを、Bタイプネジを使用し①で固定したスタンドとブラケットに固定します。
- ③ 端末を固定します。端末を背面プレートの上に乗せ、タブレット下の両側のネジを緩めます。背面プレートの下部フックを 端末の中に押し入れ、ネジを締めて端末本体を固定させます。

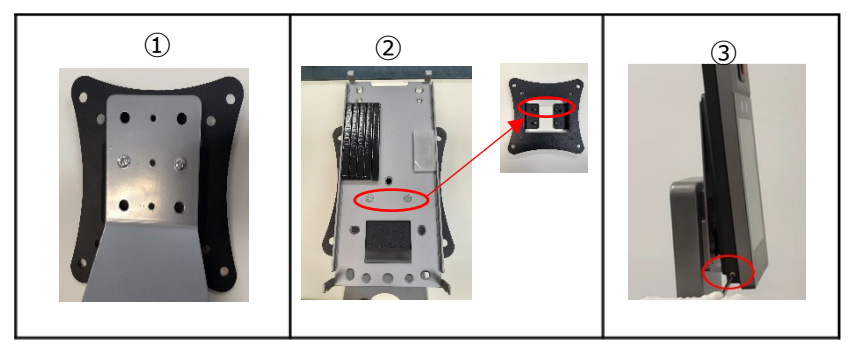

#### 端末の接続

- ① 端末の裏蓋を付属のドライバーを使用して開きます。
- ② 付属の a.電源出力ケーブルと b.(Power In)ケーブルを c.配線コネクターを使用し、接続させます。配線コネクターのネジを緩め、両ケーブル色を合わせて配線コネクターに差し込み、緩まない様にドライバーでネジを締めます。
- ③ 接続したケーブルを端末内部コネクターに差し込みます。(Power In)ケーブルを本体に差し込みます。
- (オプション)クライアントソフトを運用する場合は LAN ケーブルを接続してください。
- ④ 裏蓋を閉めてネジを止めます。
- ⑤ 電源アダプターを電源端子に差し込み本体の電源を入れます。

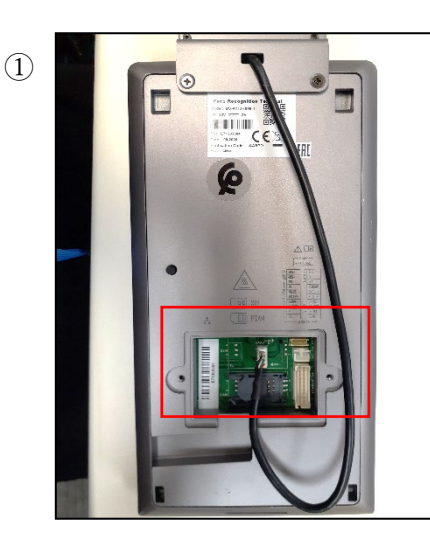

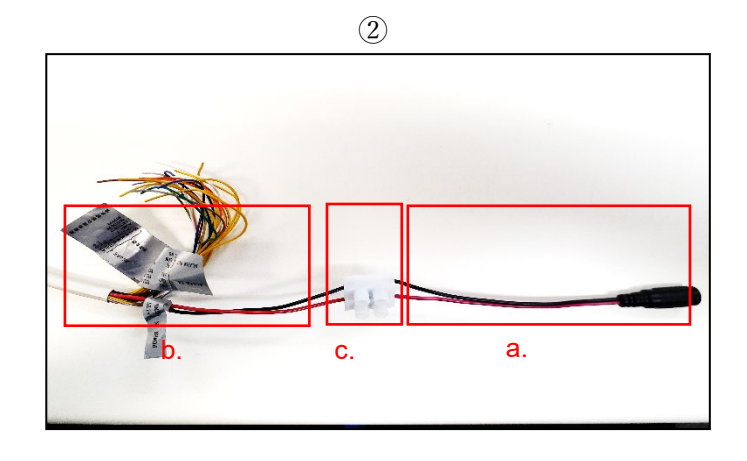

5

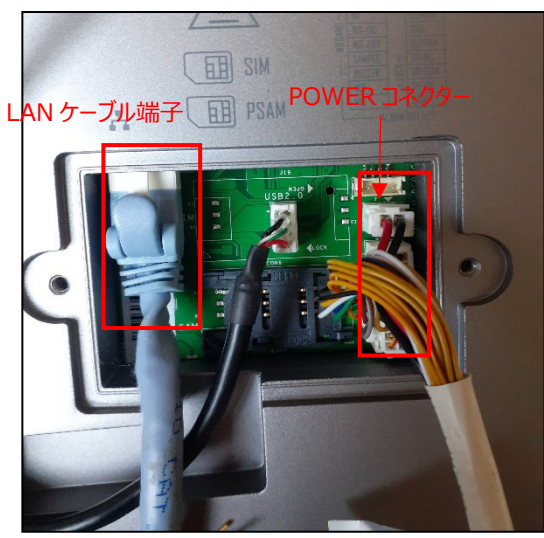

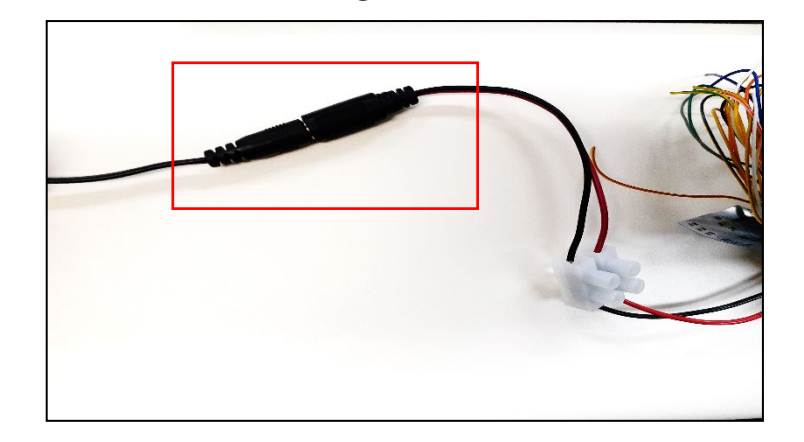

(5)

壁に設置

- ① ジャンクションボックスを壁に取り付けます。
- ② 端末を接続します。ケーブル接続方法は P.5 を参照ください。
- ③ 付属の背面プレートをジャンクションボックスの設置位置に合わせて、背面プレートを壁に固定します。付属ネジにて背面プレート 上部2箇所及び下部1箇所、計3箇所を固定し、壁に固定します。
- ④ 端末を背面プレートにかけて、端末の下の両側部分にあるネジを緩め、背面プレートの下部フックを端末の中に押し入れます。
- ⑤ 端末下部のネジを締めて端末本体を固定させます。

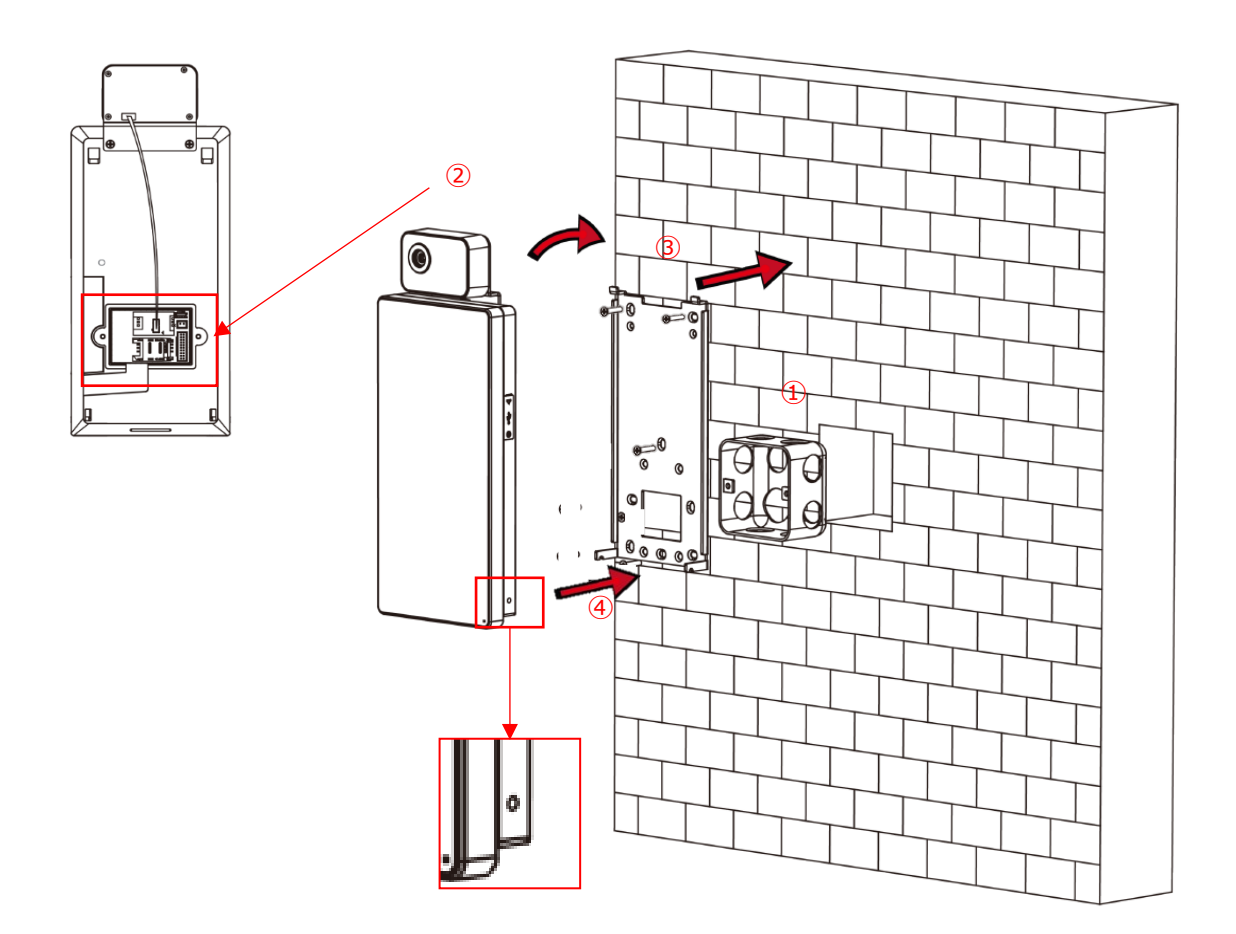

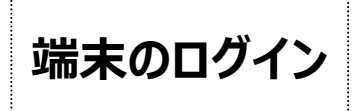

① 端末画面を長押しすると、認証画面が表示されます。

② パスワードフィールドをタップして、パスワードを入力します。
 「パスワードを入力してください」欄をタップすると、キーパットが表示されます。
 パスワードを入力します。初期パスワードは aaaa1234 にて出荷しています。

③「OK」をタップしてメニュー画面に入ります。

注意:パスワードの入力に5回失敗すると、デバイスは30分間ロックされます。

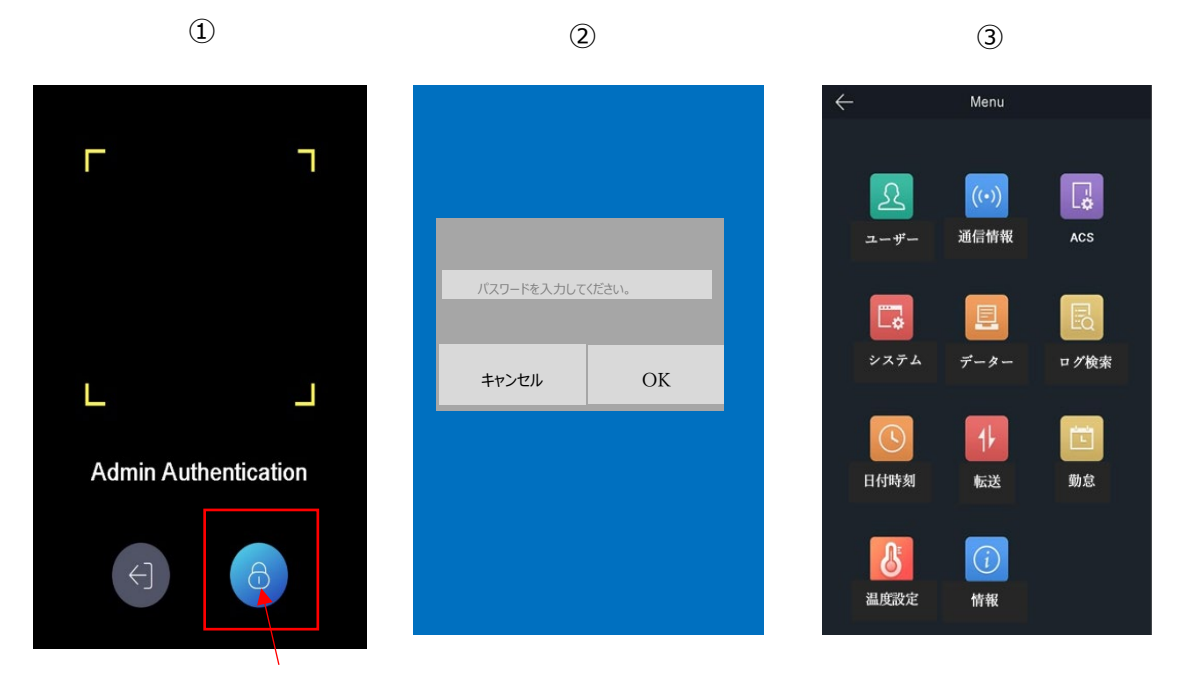

パスワードフィールド

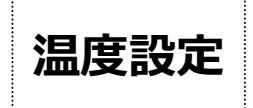

温度設定では温度検出、温度超過アラームしきい値、温度測定モード、測定領域キャリブレーション、測定領域などの測 温に関しての設定ができます。

- ① メニュー画面で、<温度設定>をタップして<測温設定>ページに入ります。
  - a. 温度検出有効:【温度検出有効】のボタンを右にタップし体温検出有効化にします。
  - b. 温度アラーム閾値最高(最低):【温度アラームの閾値(最高)】の数値をタップし、調整画面に入り数値を入 力します。OK をタップしたら温度測定のページに戻ります。

c. (オプション)測温モードのみ:【表面温度測定のみ】のボタンを右にタップし、測温モードのみにします。

②下記チェック項目を確認し、右上のイ(チェック)をタップして設定を保存します。

<sup>\*</sup>温度アラームの閾値(最低)で35度以下の温度を設定すると、測温結果として表示はされますが、他、以下も表示されます。

く低い表面温度が測定されました。寒い外気に触れた場合は数分後の再測定をお勧めします。>

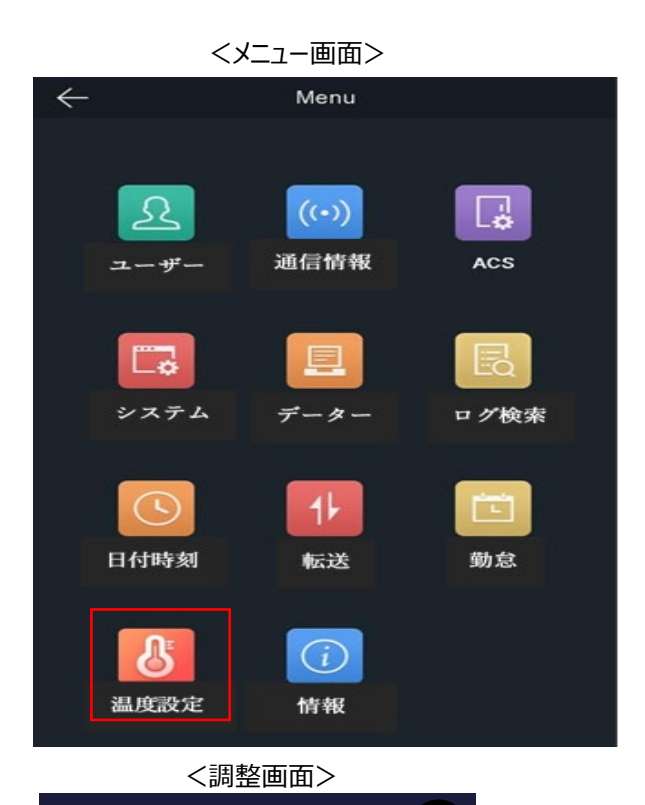

<温度測定ページ>

| $\leftarrow$  | 体温測定 |   |    |      | $\checkmark$ |
|---------------|------|---|----|------|--------------|
| 温度検出有効        |      |   |    |      |              |
| 温度アラームの閾値(最高) |      |   |    | 37.  | 3 >          |
| 温度アラームの閾値(最低) |      |   |    | 35.0 | ) >          |
| 表面温度異常検出時に解   | 錠しない |   |    | 0.0  | >            |
| 温度補正          |      |   |    |      |              |
| 表面温度測定のみ      |      |   |    |      |              |
| אעבב          |      | 0 | ۳C | 0    | ۴            |
| 表面温度測定エリア補正   |      |   |    |      | >            |
| 表面温度測定エリア設定   |      |   |    |      | >            |

 1
 2
 3
 OK

 4
 5
 6
 OK

 7
 8
 9
 C

 .
 0
 ✓

30.0~44.9の間で設定してください。

### 音声有効化、音量、ライトの明るさの調整

▶ 音声有効化、音量、ライトの明るさの調整ができます。

①メニュー画面で、<システム>をタップして<システム>ページに入ります。

- a. 音声有効化:【音声プロンプト】のボタンを右にタップし、音声を有効化にします。
- b. 音量調整:【音声音量】の数字をタップし、調整画面に入って1~10間の数値を入力後、OK をタップしたらシステムのページに戻ります。
- c. LED ライトの設定: 【LED 輝度】の数字をタップし、調整画面に入って 0~100 間の数値を入力後、 OK をタップしたらシステムページに戻ります。

②下記チェック項目を確認し、右上の√ (チェック)をタップして設定を保存します。

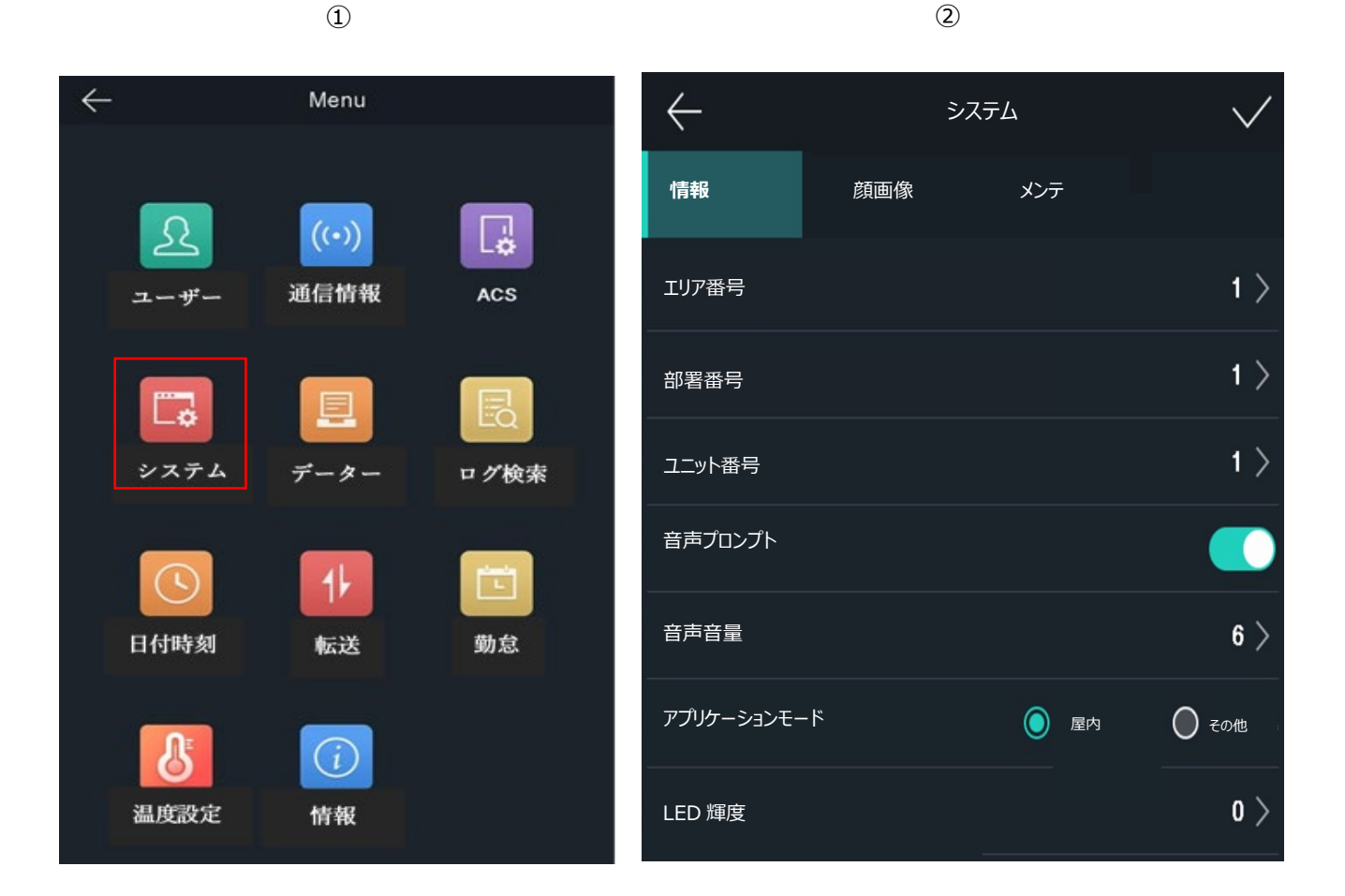

### マスク検知及び顔認証に関しての設定

> システム内の顔画像ページでマスク検知、顔認証に関しての設定ができます。

①メニュー画面で、<システム>をタップして<顔画像>ページに入ります。

- a. マスク検知:【マスク着用検知有効】のボタンを右にタップし、マスク検知機能を有効化にします。
- b. マスク未着用音声警告:【マスク着用検知有効】を有効化にしてから【マスク着用必須】の項目が表示されます。 【マスク着用必須】のボタンを右にタップしてマスク未着用の音声警告を有効化にします。
  - \*マスク未着用画面表示のみ希望の場合は【マスク未着用警告】に選択します。
- c. 瞳孔間距離:瞳孔間距離の数値は小さいほど、顔認識の距離が遠くなります。

②【瞳孔間距離】の数値をタップして、調整画面に入って 0~100 間の数値を入力し、 OK をタップするとシステムページに戻ります。

1

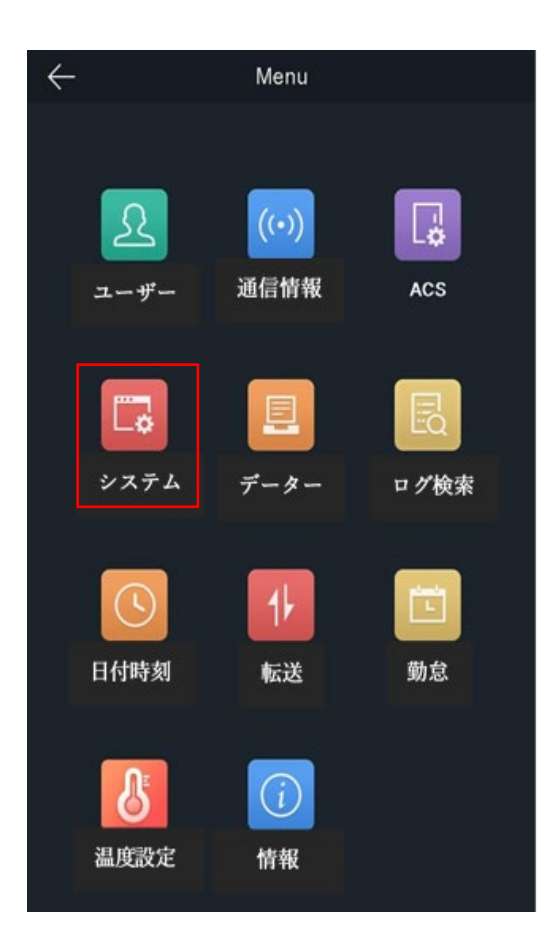

| $\leftarrow$ | シス     | テム   |     | $\checkmark$ |
|--------------|--------|------|-----|--------------|
| 情報           | 顔画像    | メンテ  |     |              |
| 顔認証閾値(1:N)   |        |      |     | 87 >         |
| 顏認証閾値(1:1)   |        |      |     | 60 >         |
| 認証間隔         |        |      |     | 3 >          |
| ライブセキュリティレベル |        | 🧿 通常 | 🔘 高 | ○ 最高         |
| WDR レベル      |        |      |     | 0 >          |
| 瞳孔間距離        |        |      |     | 70 >         |
| マスク着用検知有効    |        |      |     |              |
| (マスク着用&非表示)1 | .:N 閾値 |      |     | 45 >         |
| マスク着用必須      |        |      |     |              |
| マスク未着用警告     |        |      |     |              |

2

## 日付設定

▶ 端末の日時を設定します。

①メニュー画面で、<日付時刻>をタップして時間設定のページに入ります。
 時間の日付時刻をタップします。端末の日期と時間が調整できます。
 ②下記チェック項目を確認し、右上の√(チェック)をタップして設定を保存します。

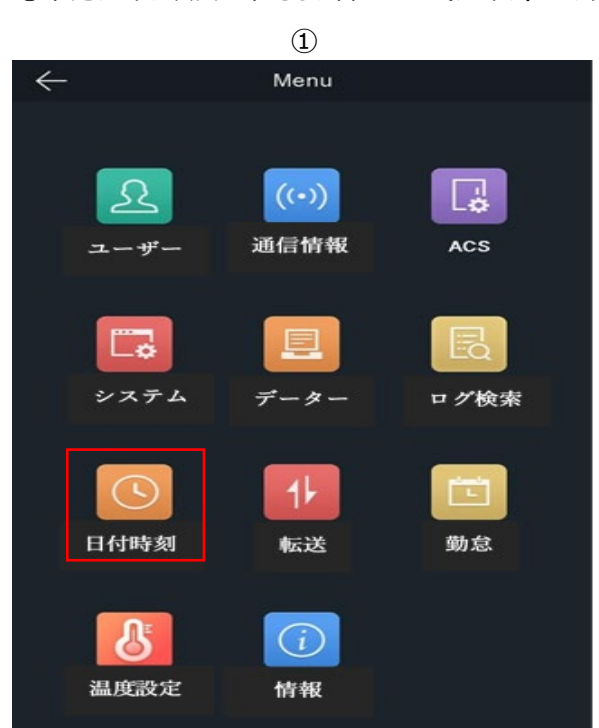

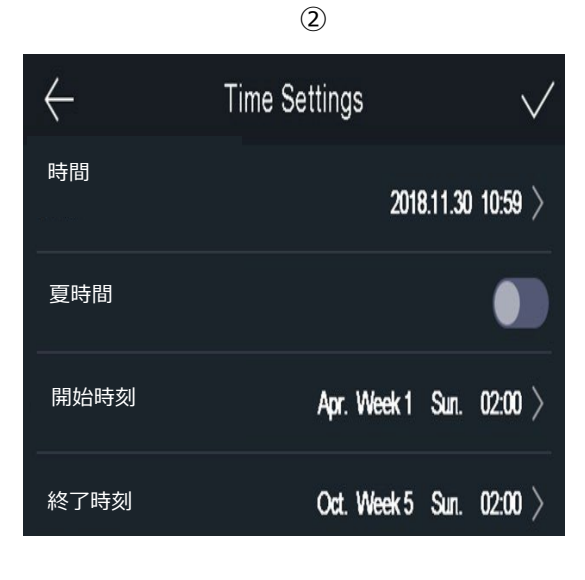

### ログ及びキャプチャーの確認

> <□グ検索>のページで温度測定記録及びキャプチャーを確認できます。

① メニュー画面で、<ログ検索>をタップしてページに入ります。

②<時間>でいずれかの時間をタップして、<開始時刻>と<終了時刻>がその時間帯を表示します。<カスタム>を選択した場合は<開始時刻>及び<終了時刻>希望の日時を設定してください。

③ <イベント選択> で <温度> を選択します。

④画面の右上の検索 📿 をタップして、ログ一覧を表示させます。

⑤ログ一覧で個々の履歴をタップしたら、キャプチャーが表示されます。キャプチャーを再度タップしたら非表示になります。

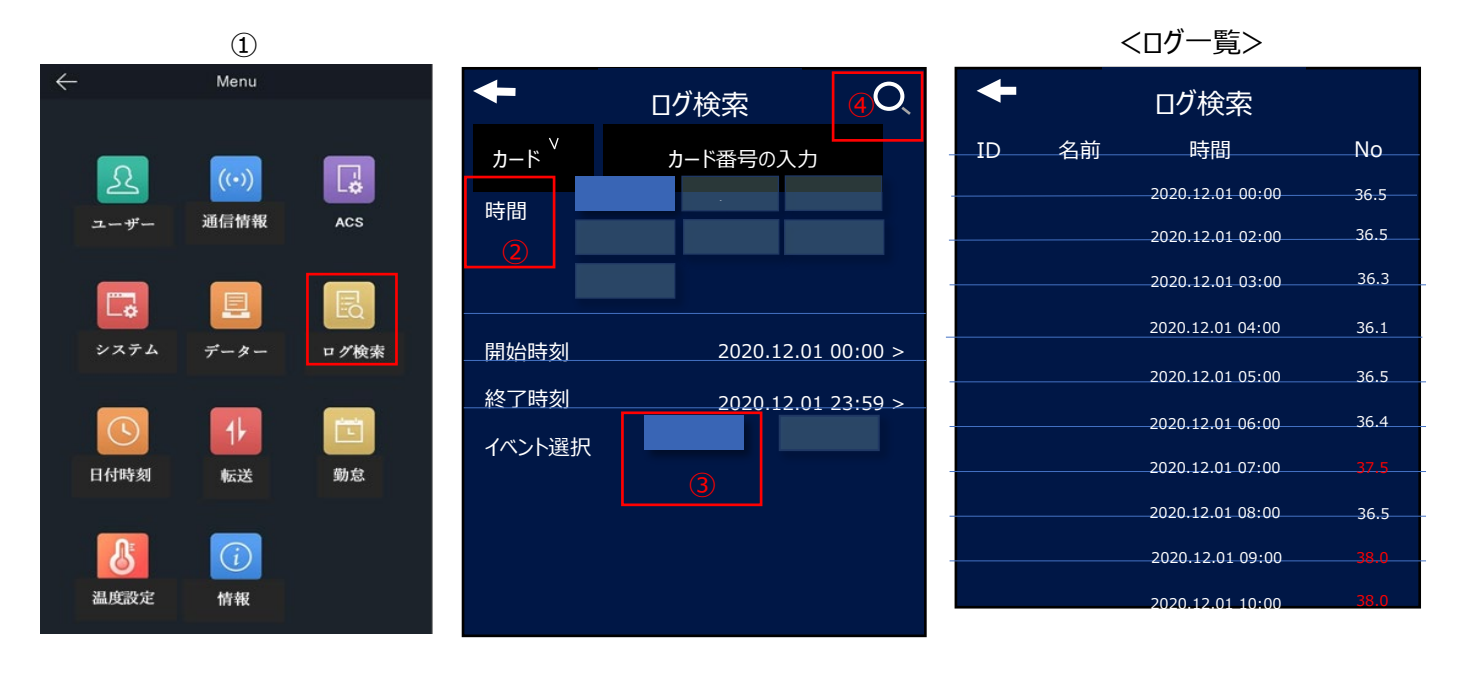

▶ 転送では、イベント(ログ)をUSBメモリにエクスポートできます。

注意:PC 上で直接確認出来るデーターはイベントのデーターのみです。画像データーはプライバシーの観点から、全て暗号化されています。エクスポートしても PC 上では確認ができません。但し端末上でキャプチャーは可能です。詳細は <ログ及びキャプチャーの確認>ページ参照。 他、画像を確認する方法は、クライアントソフトウエアの運用にてご対応下さい。

- ① メニュー画面で、<転送>をタップし<イベント>ページに入ります。
  - a. 【イベント】をタップしてエクスポートの確認ウィンドウが表示されます。
  - b. 端末に USB メモリを挿入します。(端末本体下部)
  - c. 確認のウィンドウの【はい】をタップして、エクスポートが行われます。

\*エクスポートされるデーターは<All event>のファイル名の EXCEL ファイルです。

d. 転送ページ画面上の右上にあるチェックをタップしたらメニュー画面に戻ります。

#### <確認ウィンドウ>

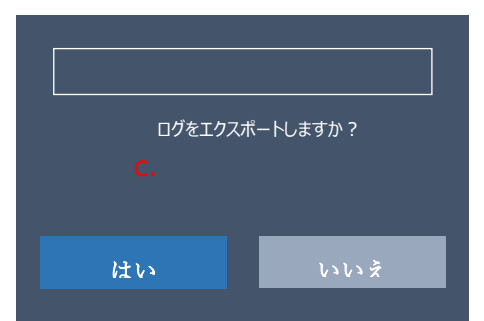

②下記チェック項目を確認し、右上の√ (チェック)をタップして設定を保存します。

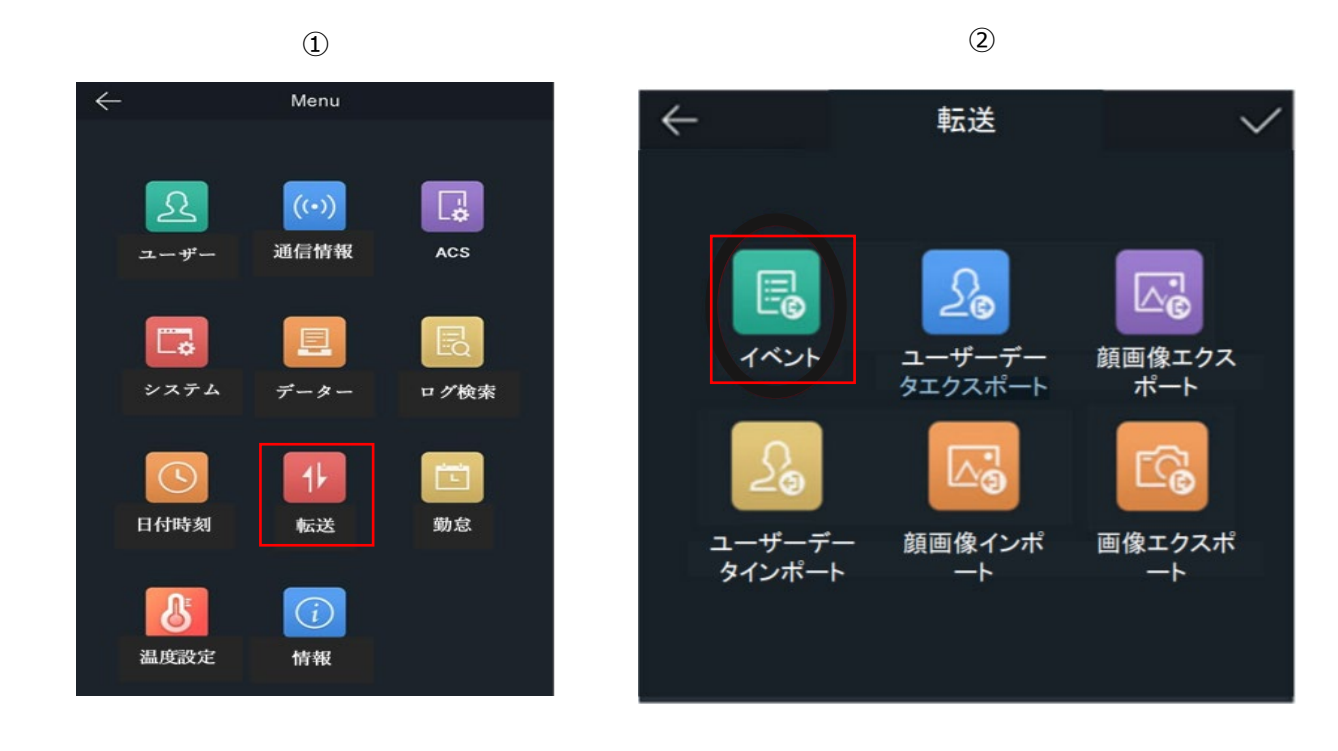

クライアントソフト iVMS4200 の運用: PC に iVMS-4200 をインストール

① iVMS-4200+多言語パッケージをインストールします。

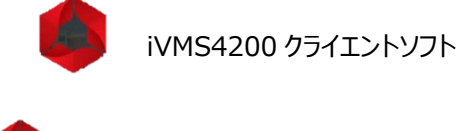

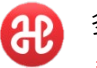

多言語パッケージツール \*日本語を対応させるためには本ツールのインストールが必要です。

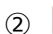

をクリックしてインストールを始めます。

チェックボックスにチェック入れて、<Next>をクリックします。 a.

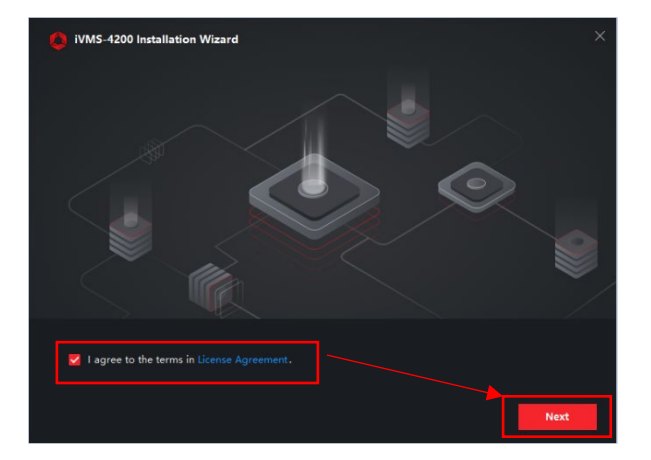

b. インストールする物を選び <Install>をクリックします。※デフォルトの ままで構いません。

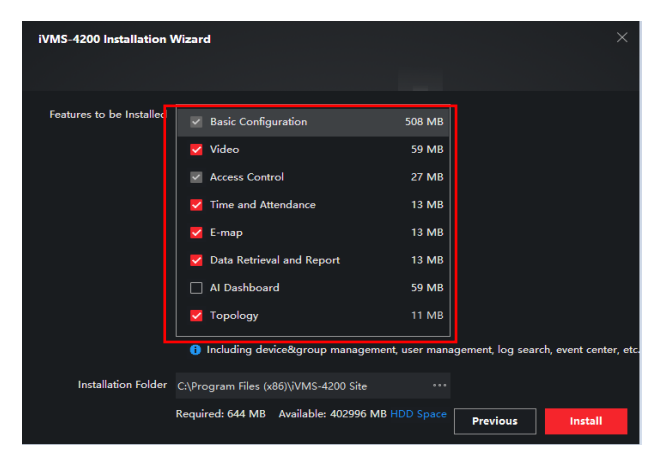

c. インストールが始まります。

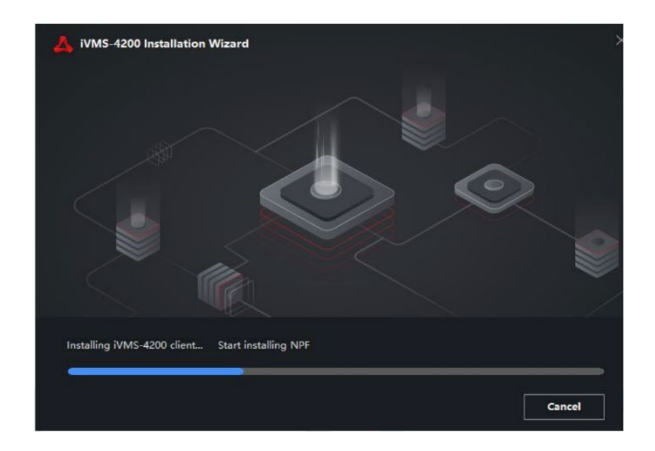

d.インストール完成画面。<Finish>をクリックしてインストールを完 了します。

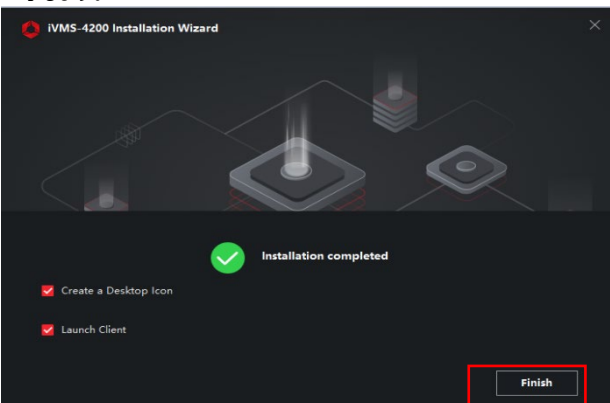

## クライアントソフト iVMS4200 の運用 : PC に多言語パッケージをインストール

#### ③ 伊 をクリックして多言語パッケージをインストールします。

a.<日本語>に図を入れ、Read and Accept に図、

<Install Naw>をクリックします。

| Multilingual Package InstallShield Wizard |                              | Welcome EngTh X                      |
|-------------------------------------------|------------------------------|--------------------------------------|
| Install Multilingual Package to           |                              | Secelt All                           |
| M English                                 | <ul> <li>Ελληνικά</li> </ul> | ✓ Nederlands                         |
| Ceština                                   | ✓ Slovenčina                 | ✓ Français                           |
| Italiano                                  | У Русский                    | ▼ 한국어                                |
| 🗹 ภาษาไทย                                 | ✓ 繁體中文                       | 🗸 Български                          |
| Português                                 | Spañol                       | V Polski                             |
| Magyar                                    | V Deutsch                    | <ul> <li>Hrvatski</li> </ul>         |
| Suomi                                     | ✓ Tiếng Việt                 | ▶ 日本語                                |
| ✓ Türkçe                                  | ✓ Dansk                      | <ul> <li>Norsk</li> </ul>            |
| Română                                    | Slovenščina                  | Srpski                               |
| Venska                                    | 🖌 Lietuvių                   | Português(Brasil)                    |
| العربية(السعودية)                         | 🗸 Українська                 | <ul> <li>Bahasa Indonesia</li> </ul> |
| Read and Accept License Agreemer          | it                           | Install Now                          |

c.インストール完了画面。<start now>をクリックしインストールを完了します。

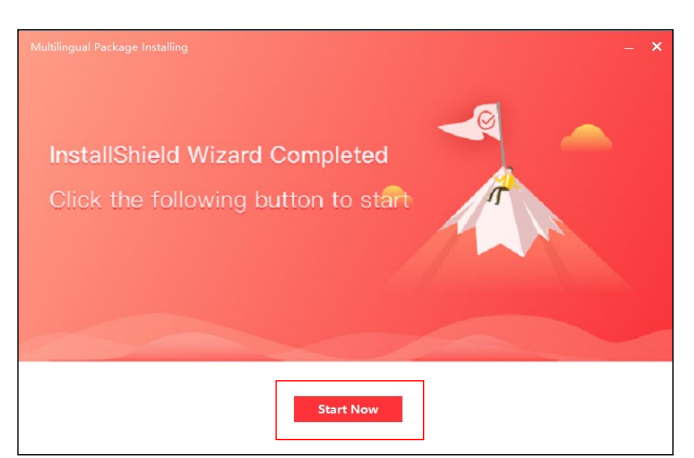

b.インストールが始まります。

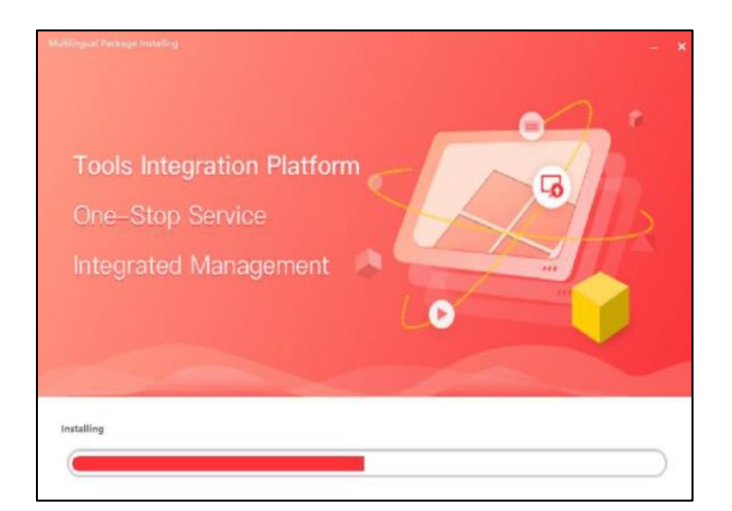

## クライアントソフト iVMS4200 の運用 : iVMS-4200 のログイン方法

ソフトのセットアップ

a. iVMS-4200 を起動し、言語を日本語に選択します。

\*日本語の選択が出てきてない場合はソフトを再起動してください。

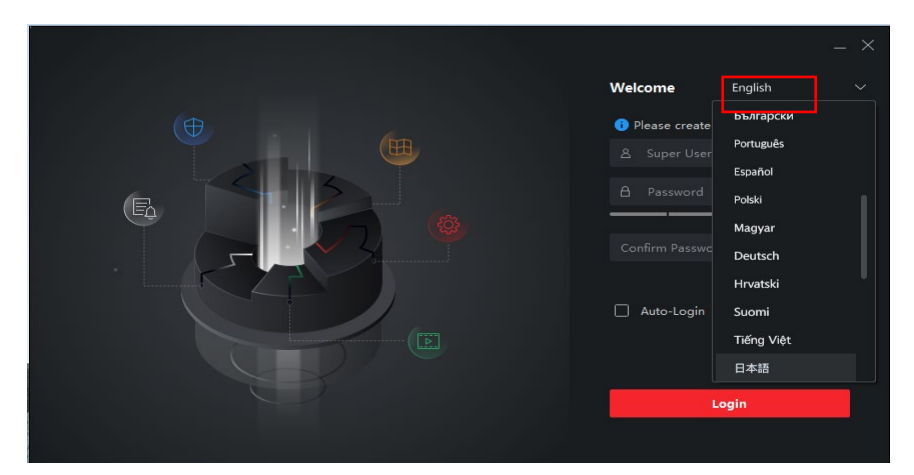

b. ユーザーID とパスコードを設定し、ログインをクリックします。

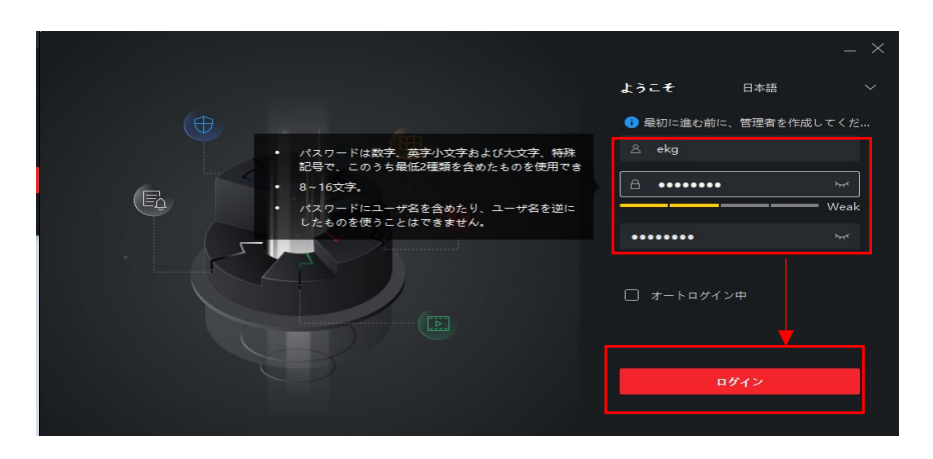

c. セキュリティ質問を設定し、ログインをクリックします。

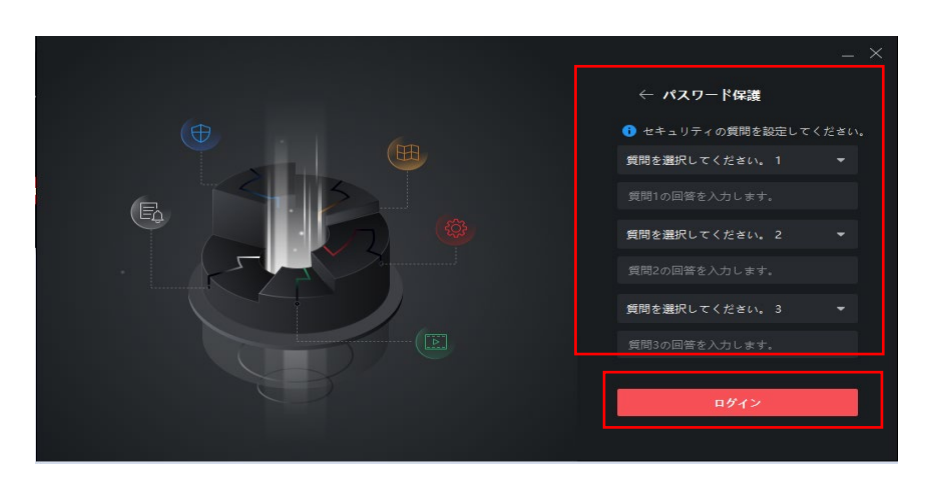

#### 端末の追加

クライアントソフトウエアにて端末に接続する際は、端末と PC の IP アドレスセグメントを合わせる必要があります。 端末の初期 IP アドレスは **192.0.0.64** です。端末と PC の IP アドレスは必ず、被らないアドレスに設定をしてください。 (例:192.0.0.65)

サブネットマスクは 255.255.255.0 で設定します。

注意:パソコンの IP アドレスをカメラ IP アドレスのセグメントに合わせる必要があります。 WEB ブラウザーは IE8 以上をご利用ください。

設定については附録②パソコンの IP アドレス設定方法を確認して下さい。

※必ず PC、ネットワークの詳しい方が操作を行って下さい。

 クライアントソフトにログインします。メインメニューの右側のシステム一覧から端末マネジャーをクリックします。\* 画面左上に ある
 たクリックするとメインメニューに戻ります。

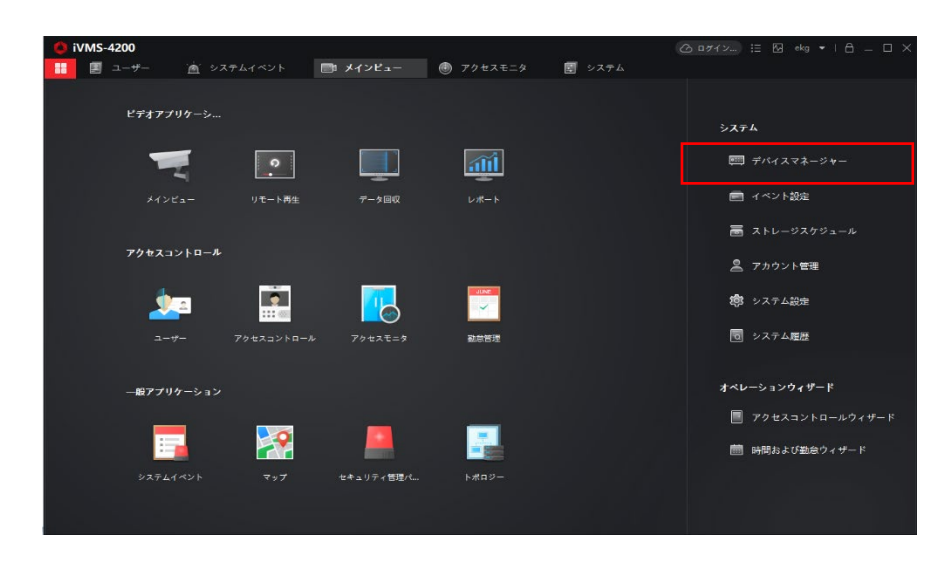

②a.システム→b.システム→c.【オンラインデバイス】 <sup>Q ォンラインデバイス</sup> をクリックすると、画面の下部にオンラインになっている端 末情報が表示されます。端末のチェックボックスをクリックし、追加をクリックします。

| iVMS-4200                 | 🙆 ログイン 注 💀 ekg マート 🖨 💷 🗆 🗙                                                                                                    |
|---------------------------|----------------------------------------------------------------------------------------------------|
| 📰 🛃 システム 📀                | +                                                                                                    |
| =                         | <b>デバイス</b> ストリームメディアサーバ                                                                                                    |
| ा <i>न</i> ार्गत्रच्यू- ► | + 追加 Q オンライン く 始後 岡 QR ふ アップグ グ 夏新 - 白 デバイスからイベン 台井の - フィルタ                                                                                                    |
| デバイス                      | □ <u>2011</u> - 1011 - 1012 - 1012 - 10 |
| グループ                      |                                                                                                    |
| 🖬 ४४२४६८६ 🗸 🗸             |                                                                                                    |
| 🗃 ストレージスケジュール             |                                                                                                    |
| 🚊 アカウント管理                 |                                                                                                    |
| 🕼 システム設定                  |                                                                                                    |
| ▼ システム履歴                  |                                                                                                    |
|                           |                                                                                                    |
|                           | C 600時に更新します。<br>★計(1) 2 < ルタ                                                                                                    |
|                           | ▼                                                                                                    |
|                           | Markita V2.2 アクテ 8000 N/A DS-KITA70 20 いいえ N/A N                                                                                                    |
|                           |                                                                                                    |
| (▲) 前 🖾 📣                 | × □ ×                                                                                                    |

#### 端末の追加

③追加のポップアップウィンドウが表示されます。名前(任意の名称)を入力しユーザー名とパスワードを入力します。

端末の ID&パスワードを入力し、追加をクリックします。

初期値:ユーザー名:<u>admin</u>、パスワード:<u>aaaa1234</u>

(オプション)時刻同期をチェックすると、接続している端末の時刻と同期します。

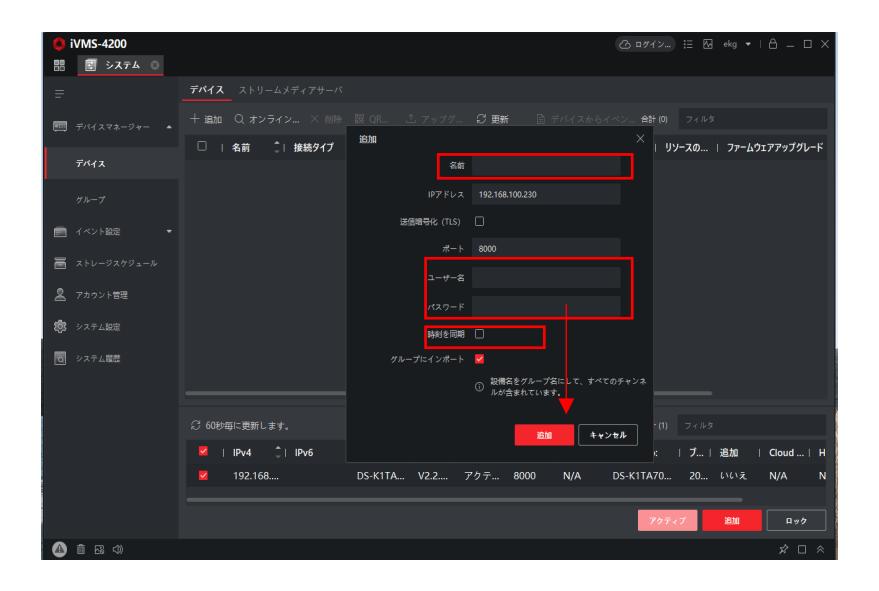

④下部図の様に、追加された端末は画面上に反映されます。接続が成功した場合、<リソースの利用状況>は
 <オンライン>と表示されます。<オフライン>になってる場合は<更新>をクリックします。
 くオンライン>を表示しない場合は

 、PCのネットワーク設定を再度確認します。設定方法についてはパソコンの IP アドレス設定方法を参照します。

| 🌔 iVMS-4200          | (△ ¤%1>_) ∷ ಔ deg •   台 = □ >                                                                    |
|----------------------|--------------------------------------------------------------------------------------------------|
| <b>部 🗟 システム</b> 📀    |                                                                                                  |
| =                    | <b><i>T</i>MA</b> ANJ- <i>L</i> X <i>F</i> ( <i>T</i> )- <i>L</i> X                              |
| 🥅 नै/भित्ररमे-अँथ- 🔺 | + 追加 Q オンラインデバイス X 御祭 闘 QRコード △ アップグレード(0) 分 要新 □ デバイスからイベントを取得 鉛(1) 24.82                       |
|                      | □   名前  接続タイプ   ネットワーク バ  デバイスタイプ  シリアJ/No:   セキュリテイ <mark></mark> .  リソースの ファームウェアアップグルード   操作: |
| デバイス                 | 🗌 TEST-A70 IP/ドメイン 192.168.100アクセス DS-K1TA70MI-T202 弱 🔮 オンライ 利用可能なパージョンがありませ 🗹 💮 🚍 🕹             |
| グループ                 |                                                                                                  |
| 🗐 २९४२१ 😥 🔻          |                                                                                                  |
| 🖀 ストレージスケジュール        |                                                                                                  |
| 🙎 アカウント管理            |                                                                                                  |
| 🏟 システム設定             |                                                                                                  |
| ● システム履歴             |                                                                                                  |
|                      |                                                                                                  |
|                      |                                                                                                  |
|                      | ⑦ 600毎に更新します。<br>台計(1) 7 < 1×5                                                                   |

### 端末からのイベント通知方法

クライアントソフトが端末からのイベント通知(温度異常、マスク未着用など)を受信できるように設定します。 ①クライアントソフトの右上にある【メニュー】 === をクリックし、ツール→デバイス警戒コントロールをクリックします。

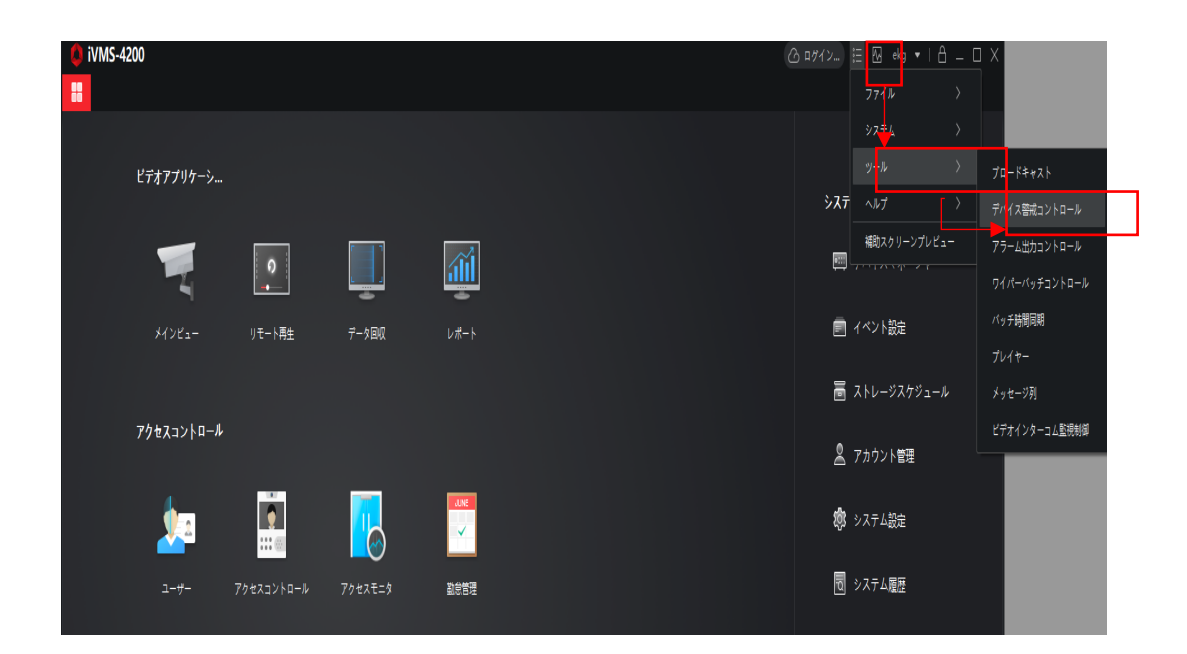

②接続している端末の操作を有効化します。警戒ステータスは下図の様に、緑色で警戒を表示します。

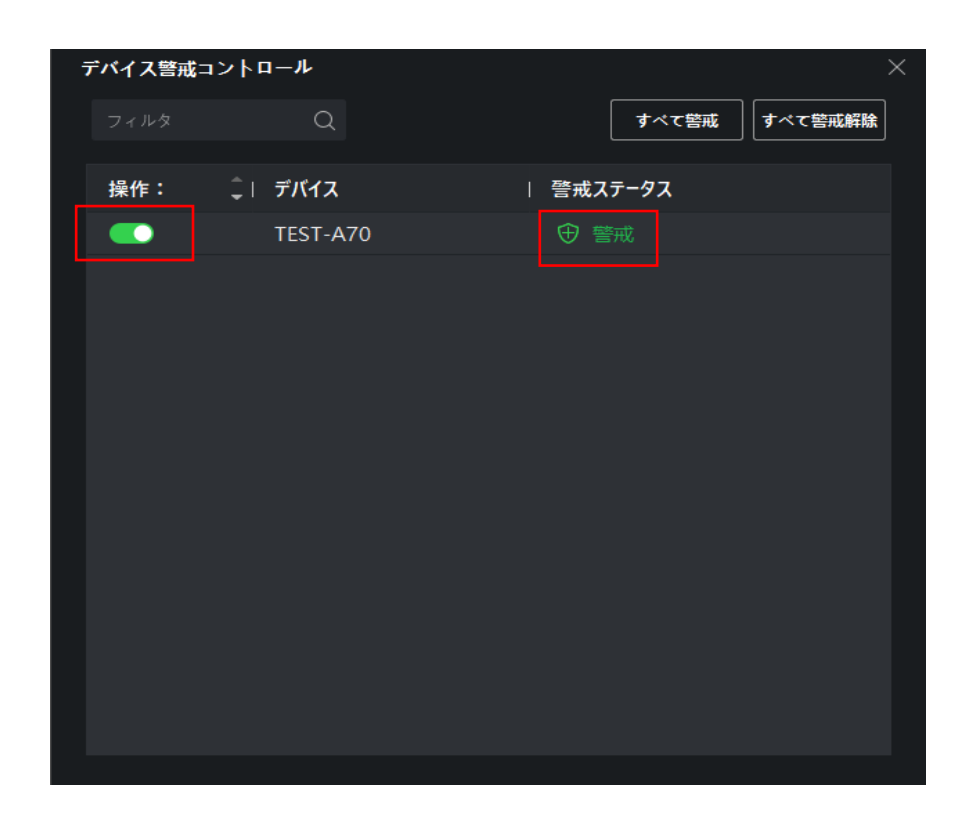

## クライアントソフト iVMS4200 の運用 : 温度異常、マスク未着用アラームの設定

① 画面左上の 👪 をクリックします→メインメニュー右側のシステム一覧からデバイスマネジャーをクリックします。

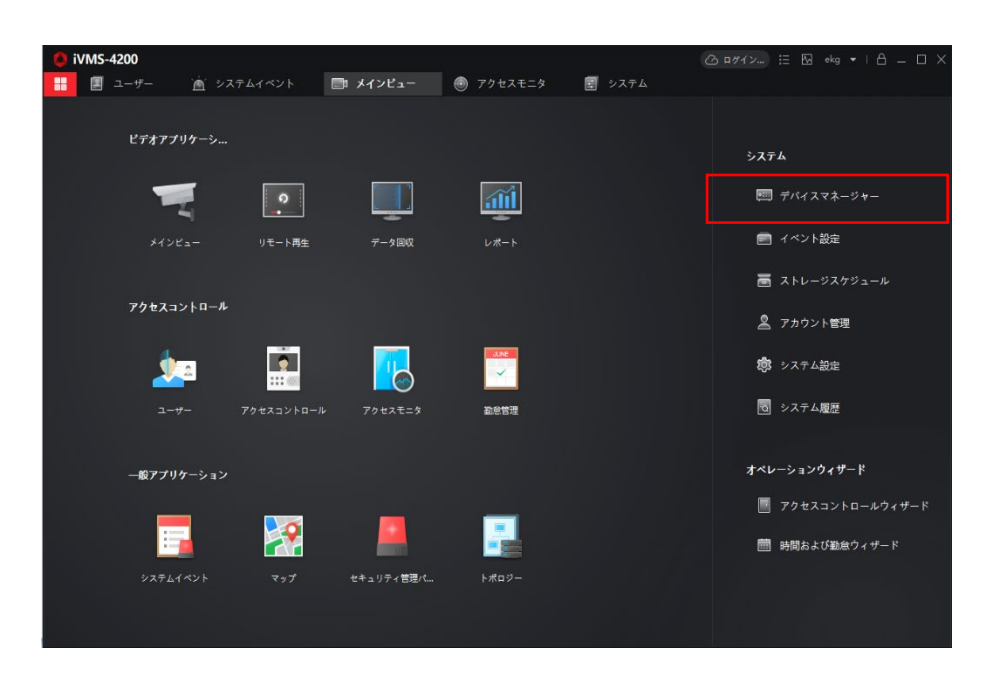

②イベント設定→アクセスコントロールイベント→【名前(任意の名称)】をクリックします。名称は任意で設定した名前 が表示されます。

クライアントソフト iVMS4200 の運用:端末の追加を参照してください。

|   |    | iVMS-4200<br>家 システム © |              |          |             |       |                  | 🛆 ¤ፇጘン   | 🗄 🕅 ekg 🔻 |
|---|----|-----------------------|--------------|----------|-------------|-------|------------------|----------|-----------|
|   |    |                       |              |          |             |       | □ ① 全て有効  ◎ 全て無効 |          | フィルタ      |
|   |    |                       | ▼ 🗐 TEST-A70 |          | 1×>>>\$77 斗 | 優先度   | トリガクライアントアクション   | リンケージカメラ | 有効        |
|   |    |                       | - 🗐 171      |          | AC 電源オン     | カテゴリ無 | 音声警報/マップ上に表示     | 無        |           |
| _ |    | イベント設定 🔺              | ዱ イベント…ムλ    |          | AC電源切断      | カテゴリ無 | 音声警報/マップ上に表示     | 無        |           |
| C |    |                       | - ペント…ム入     | 力2<br>力2 | CANバス異常     | カテゴリ無 | 音声警報/マップ上に表示     | 無        |           |
|   |    |                       |              |          | CANバス異常から…  | カテゴリ無 | 音声警報/マップ上に表示     |          |           |
|   |    | アクセスコントロールイベ          |              |          | COMポートが切断…  | カテゴリ無 | 音声警報/マップ上に表示     |          |           |
|   |    |                       |              |          | COMポートが接続…  | カテゴリ無 | 音声警報/マップ上に表示     |          |           |
|   |    |                       |              |          | GPSセンター設定…  | カテゴリ無 | 音声警報/マップ上に表示     |          |           |
|   | ā  |                       |              |          | IDカードリーダが…  | カテゴリ無 | 音声警報/マップ上に表示     |          |           |
|   |    | マカウント発展               |              |          |             | カテゴリ無 | 音声警報/マップ上に表示     |          |           |
|   |    |                       |              |          | IDカード認証デバ   | カテゴリ無 | 音声警報/マップ上に表示     |          |           |
|   | \$ |                       |              |          | IDカード認証デバ   | カテゴリ無 | 音声警報/マップ上に表示     |          |           |
|   | 同  | システム関歴                |              |          | IRアダプターとの…  | カテゴリ無 | 音声警報/マップ上に表示     |          |           |
|   |    | g > × / ±,480±        |              |          | IRアダプターとの…  | カテゴリ無 | 音声警報/マップ上に表示     | 無        |           |
|   |    |                       |              |          | MACアドレス検知   | カテゴリ無 | 音声警報/マップ上に表示     | 無        |           |
|   |    |                       |              |          | NTP自動時間同期   | カテゴリ無 | 音声警報/マップ上に表示     | 無        |           |
|   |    |                       |              |          | POS アラーム退出  | カテゴリ無 | 音声警報/マップ上に表示     | 無        |           |
|   |    |                       |              |          | POS アラーム開始  | カテゴリ無 | 音声警報/マップ上に表示     | 無        |           |
|   |    |                       |              |          | QRコードによる勤怠  | カテゴリ無 | 音声警報/マップ上に表示     | 無        |           |
|   |    |                       |              |          | QRコードによる勤怠  | カテゴリ無 | 音声警報/マップ上に表示     |          |           |
|   |    |                       |              |          | RS485接続の回復  | カテゴリ無 | 音声警報/マップ上に表示     |          |           |
|   |    |                       |              |          |             |       |                  |          |           |

### 温度異常、マスク未着用アラームの設定

③全て無効をクリックし、マスク未着用及び異常体温のみを有効にします。 有効の場合は緑色に変わります。 ※端末の設定は【体温測定のみ】機能を有効にする必要があります。温度設定を参照ください。

※イベント検索で【異常体温】、【マスク非着用】を絞りたい場合はそのほか【皮膚表面温度】項目を図し [優先度の編集] を行います。高、中、通常から優先度を設定します。

| <b>i</b> VMS-4200 |      |               |            |          |                                       | @ ##41      | /) 🗄 🔂 ekg 🕶 |
|-------------------|------|---------------|------------|----------|---------------------------------------|-------------|--------------|
| -                 | -K 0 |               |            |          |                                       |             |              |
|                   |      |               |            |          |                                       |             |              |
|                   |      | V UI TEST-A/U | 1421917    | 優先虞      | トリガクライアントアクション                        | リンケージカメラ    | 4650         |
|                   |      |               | AC 電源オン    |          | 音声警報/マップ上に表示                          |             | •            |
|                   |      |               | AC電源切断     | カテゴリ無    | 音声警報/マップ上に表示                          | 無           | •            |
|                   |      | * 1.(2)P      | CANバス異常    |          | 音声管報/マップ上に表示                          |             | •            |
|                   |      |               | CANバス異常から  |          | 音声警報/マップ上に表示                          |             | •            |
| アクセスコント           |      |               | COMボートが切断  |          | 音声警報/マップ上に表示                          |             | -            |
|                   |      |               | COMボートが接続。 |          | 音声警報/マップ上に表示                          |             | -            |
|                   |      |               | GPSセンター設定… |          | 音声警報/マップ上に表示                          |             | -            |
| 🔄 ストレーダスケ         |      |               |            |          | 音声警報/マップ上に表示                          |             | •            |
| 2 700VL##         |      |               |            |          | 音声警報/マップ上に表示                          |             | -            |
|                   |      |               | IDカード認証デバ  |          | 音声警報/マップ上に表示                          |             | <b>—</b>     |
| システム設定            |      |               | IDカード認証デバ  |          | 音声警報/マップ上に表示                          |             | <u> </u>     |
| 同 システム開閉          |      |               |            |          | 音声警報/マップ上に表示                          |             | -            |
|                   |      |               |            |          | 音声警報/マップ上に表示                          |             | -            |
|                   |      |               | MACアドレス検知  |          | 音声警報/マップ上に表示                          |             | <u> </u>     |
|                   |      |               | NTP自動時間同期  |          | 音声警報/マップ上に表示                          |             | <b>_</b>     |
|                   |      |               | POS アラーム退出 |          | 音声管報/マップ上に表示                          |             | •            |
|                   |      |               | POS アラーム開始 |          | 音声管報/マップ上に表示                          |             | <b></b>      |
|                   |      |               | QRコードによる勤調 | 歳 カテゴリ無  | 音声警報/マップ上に表示                          |             | -            |
|                   |      |               | QRコードによる勤終 |          | 音声警報/マップ上に表示                          |             |              |
|                   |      |               | RS485接続の回復 |          | 音声警報/マップ上に表示                          |             | <b>_</b>     |
|                   |      |               | ۷          | $\Delta$ | ★#################################### |             | _            |
| □ <del>,</del>    | マスク非 | 着用 中          | 音声響        | 警報/ポップ   | アップウィンドウ                              | カメラ1_TEST-A | 470 💽        |
| □異                | 常体温  | 盲             | 音声警        | 翻/ポップ]   | アップウィンドウ                              | カメラ1_TEST-A | .70 💽        |
|                   |      |               |            |          |                                       |             |              |

④端末以外のドア、入/出場カードリーダー、イベンドアラーム入力/出力などのページに進み全て無効にします。 注意:任意の名称以外表示されていない場合名前左の▶をクリックすると▼に変わり、隠れている項目を表示させます。

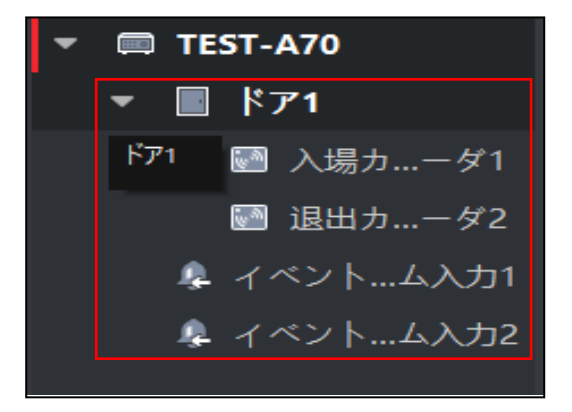

### 温度異常、マスク未着用アラームの設定

⑤温度異常、マスク着用のイベンド優先度を設定します。個々のチェックボックスに図をチェックいれ【優先度の編集】 ☑ 優先度の編集 をクリックします。高、中、通常から優先度を設定します。

注意:同時に複数の項目を設定することはできません。必ず、1 つずつ図を入れ [優先度の編集] [リンク編集] を行います。

| 🜔 iVMS-4200   |                |          |             |           |                   | 〇 ログイン   |
|---------------|----------------|----------|-------------|-----------|-------------------|----------|
| 🎛 🛃 システム 🛞    |                |          |             |           |                   |          |
| =             |                | Q CON    | 渡の編集 🛛 リンクを | 編集 🗐 コピー先 | □ ① 全て有効   〇 全て無効 |          |
| デバイスマネージャー ▼  | 🕨 🥅 TEST-A70 🍘 | 先度の編集    |             | 優先度       | トリガクライアントアクション    | リンケージカメラ |
| _             |                | ■ カテゴリ無  |             |           |                   |          |
| ● イベント設定 ▲    |                |          |             |           |                   |          |
| ビデオイベント       |                | ■ 通常     |             |           |                   |          |
|               |                | - ~-···  |             |           |                   |          |
| アクセスコントロールイベ  |                | ·<br>■ 高 |             |           |                   |          |
|               |                |          |             |           |                   |          |
| アラームイベント      |                |          |             |           |                   |          |
| 夁 ストレージスケジュール |                |          |             |           |                   |          |
| • • • • • •   |                |          |             |           |                   |          |
| 🎽 アカウント管理     |                |          |             |           |                   |          |
| 🤹 システム設定      |                |          | マスク非着用      | カテゴリ無     | 音声警報/マップ上に表示      | 無        |
|               |                |          |             |           |                   |          |
| 12、システム履歴     |                |          |             |           |                   |          |
|               |                |          |             |           |                   |          |
|               |                |          |             |           |                   |          |
|               |                |          |             |           |                   |          |
|               |                |          |             |           |                   |          |
|               |                |          |             |           |                   |          |

⑥温度異常、マスク非着用のイベントリンクを設定します。個々のチェックボックスに図を入れ【リンク編集】 🗹 リンクを編集 をクリックします。クリックすると、リンクの編集メニューが表示されます。

注意:同時に複数の項目を設定することはできません。必ず、1つずつ設定を行います。

| I | 🔱 iVMS-4200      |                |            |            |             |                  | 🛆 ログイン        | ≣ 🖾 |
|---|------------------|----------------|------------|------------|-------------|------------------|---------------|-----|
|   | 詰 🔳 システム 🛞       |                |            |            |             |                  |               |     |
|   |                  |                | 🛙 優先度      | の編集 🛛 リンクを | 編集 📲 ヨピー先 🗆 | ① 全て有効 ○ 全て無効    |               |     |
|   | ፻፵〕 デバイスマネージャー ▼ | ▼ 🗐 TEST-A70   |            | イベントタイプ 🏮  | 優先度         | トリガクライアントアクション   | リンケージカメラ      | 有効  |
|   |                  | 🔻 🔳 ドア1        |            |            |             |                  |               |     |
|   | イベント設定 ▲         | 💽 入場カーダ1       |            |            |             |                  |               |     |
|   | 1274 ( 10) 1     | 🔝 退出力ーダ2       | <b>Z</b> 7 | マスク非着用     | <b>中</b>    | 音声警報/ポップアップウィンドウ | カメラ1_TEST-A70 |     |
|   |                  | 🌲 イベント…ム入力1    |            |            |             |                  |               |     |
|   | アクセスコントロールイベ     | - 『「 イベント…ム入力2 |            |            |             |                  |               |     |
|   |                  |                |            |            |             |                  |               |     |
|   |                  |                |            |            |             |                  |               | _   |

## クライアントソフト iVMS4200 の運用 : 温度異常、マスク未着用アラームの設定

⑦音声警報のチェックボックスをチェック入れて、下のスクロールメニューから音声を選択します。 をクリックすると音声を確認できます。

⑧リンケージカメラで接続されてる端末にチェック入れて、OK をクリックします。

| リン <b>クの</b> 編集 |                     |
|-----------------|---------------------|
| イベントタイプ         | <b>異常体温</b>         |
| トリガクライアントアク     | <b>■ す</b> べて       |
|                 | ✓ 音声警報              |
| $\bigcirc$      | その他アラーム音 🛛 🗸 🕼 追加   |
|                 |                     |
|                 | 🗆 ポップアップウィンド(オプション) |
|                 |                     |
|                 | 検索 Q                |
| リンケージカメラ        | ✓ すべて               |
| 8               | 🔻 🗹 🛅 TEST-A70      |
|                 | ☑ ⓪ カメラ1_TEST-A70   |
|                 |                     |
|                 |                     |
|                 |                     |
|                 |                     |
|                 |                     |
|                 | OK キャンセル            |
|                 |                     |

(オプション)ポップアップウィンドウを設定した場合、イベンドがトリガーの際に PC 画面上でポップアップウィンドウが表示されます。

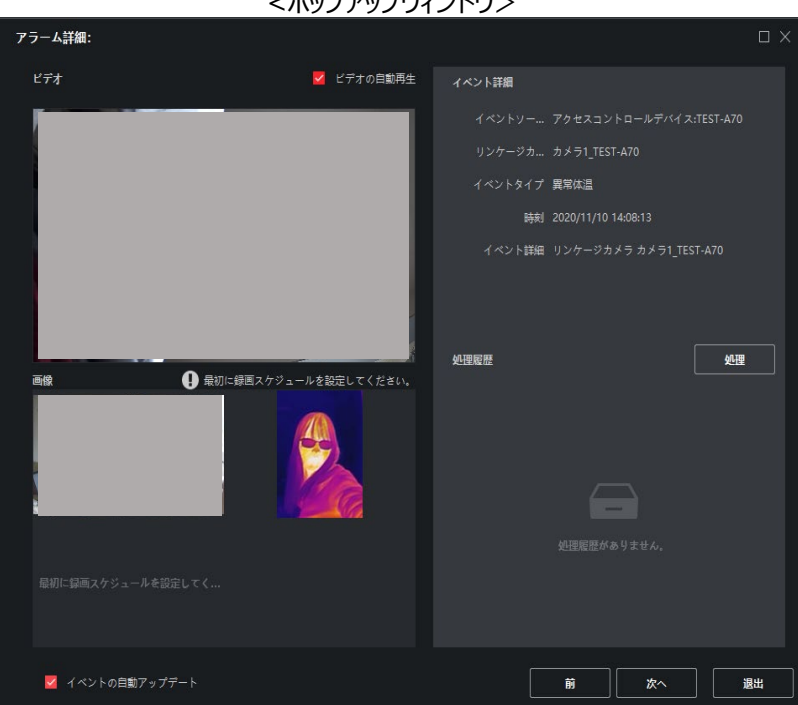

<ポップアップウィンドウ>

## クライアントソフト iVMS4200 の運用: 温度異常、マスク未着用アラームの設定

⑨画面左上の 📕 をクリックします→システムイベントに進みます。

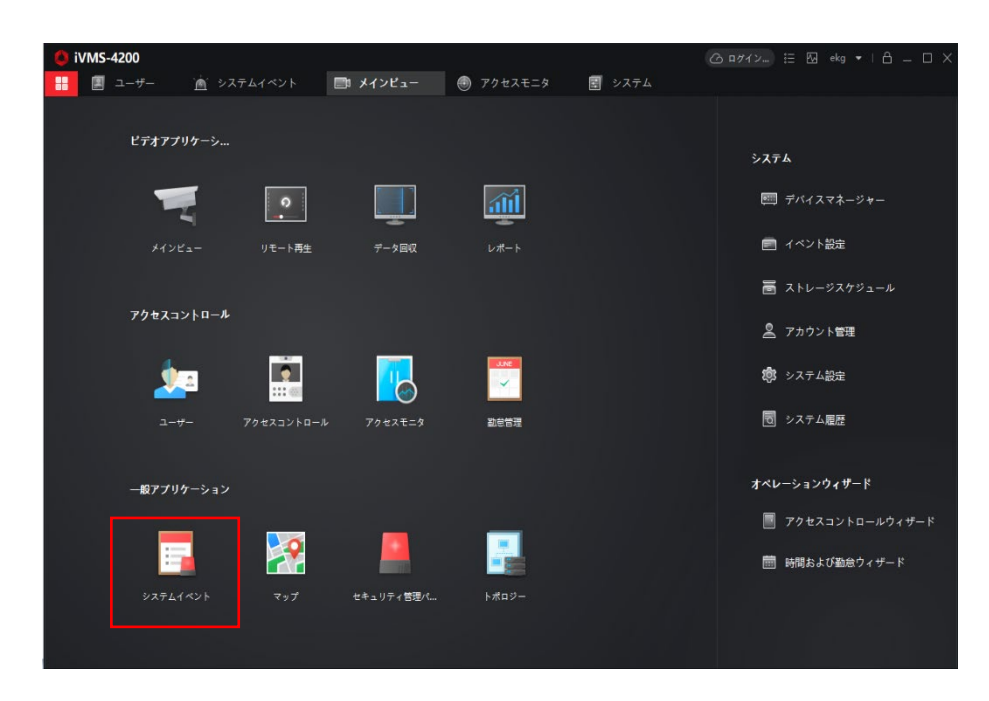

⑩リアルタイムイベンド→イベントレベルを表示のチェックボックスをチェック入れて、カテゴリ無のチェックを外します。

|                  |                                                                                                    |                                                                                                    |                    |                                                                                                    | 〇 ログイン                                   | 10 10    |
|------------------|----------------------------------------------------------------------------------------------------|----------------------------------------------------------------------------------------------------|--------------------|----------------------------------------------------------------------------------------------------|------------------------------------------|----------|
| 🖄 システムイ          | <b>ペント</b> 🛛 🛃 システム                                                                                                    |                                                                                                    |                    |                                                                                                    |                                          |          |
| <b>デバイスタイプ</b> [ | ) エンコー 🗌 セキュリ                                                                                                    | □ ビデオイ… 🔽                                                                                                    | アクセス 🗌 ストレー<br>イリ年 | 🗌 Cloud P2                                                                                                    | □ セキュリ <mark>□</mark> DeepinMi           |          |
|                  |                                                                                                    |                                                                                                    | 4.72m              |                                                                                                    |                                          | _        |
|                  | 〕削除 と マラームトリガー:                                                                                                    | ポップ ノト画像を有効                                                                                                    | ]にする <1) ミュート      |                                                                                                    | □ 最新のイベントを自動選択                           | フィルタ     |
| 🗌   索引 🗍         | <u> </u>                                                                                                    | 1ベントタイプ                                                                                                    | 時刻                 | 優先度                                                                                                    | イベント詳細                                   |          |
|                  | アクセスコントロールデ                                                                                                    | 異常体温                                                                                                    | 2020-11-09 11:04   | Â                                                                                                    | リンケージカメラ カメラ1_TEST-A7                    | 0        |
|                  | アクセスコントロールデ                                                                                                    | マスク非着用                                                                                                    | 2020-11-09 11:04   | <b>•</b>                                                                                                    | リンケージカメラ カメラ1_TEST-A7                    | 0        |
|                  | アクセスコントロールデ                                                                                                    | 異常体温                                                                                                    | 2020-11-09 11:04   | ē                                                                                                    | リンケージカメラ カメラ1_TEST-A7                    | 0        |
|                  | アクセスコントロールデ                                                                                                    | マスク非着用                                                                                                    | 2020-11-09 11:04   | <b>•</b>                                                                                                    | リンケージカメラ カメラ1_TEST-A7                    | 0        |
|                  | アクセスコントロールデ                                                                                                    | マスク非着用                                                                                                    | 2020-11-09 11:04   | <b>•</b>                                                                                                    | リンケージカメラ カメラ1_TEST-A7                    | 0        |
|                  | アクセスコントロールデ                                                                                                    | 異常体温                                                                                                    | 2020-11-09 11:04   | ā                                                                                                    | リンケージカメラ カメラ1_TEST-A7                    | 0        |
|                  | アクセスコントロールデ                                                                                                    | マスク非着用                                                                                                    | 2020-11-09 11:04   | <b>P</b>                                                                                                    | リンケージカメラ カメラ1_TEST-A7                    | 0        |
| 88               | アクセスコントロールデ                                                                                                    | マスク非着用                                                                                                    | 2020-11-09 11:04   | <b>•</b>                                                                                                    | リンケージカメラ カメラ1_TEST-A7                    | 0        |
| イベント詳細           |                                                                                                    |                                                                                                    |                    |                                                                                                    |                                          | <u>۾</u> |
|                  | • > > 7 = > 4           •           •           •           •           •           •           •           •           •           •           •           •           •           •           •           •           •           •           •           •           •           •           •           •           •           •           •           •           •           •           •           •           •           •           •           •           •           •           •           •           •           •           •           •           •           •           •           •           •           •           •           • <t< th=""><th><ul> <li>              → 37744(*)+ ○ 図 システム          </li> <li>             x4(3947) □ 123 □ 44±10         </li> <li>             (イベンドレベルを             は数 図 図 図 0</li> <li>             が初 0</li>             (10000000000000000000000000</ul></th><th></th><th><ul> <li>◇ ステム</li> <li>◇ ステム</li> <li>◇ ステム</li> <li>◇ ステム</li> <li>◇ ステム</li> <li>◇ ステム</li> <li>◇ ステム</li> <li>◇ ステム</li> <li>◇ ステム</li> <li>◇ ステム</li> <li>◇ ステム</li> <li>○ ステム</li> <li>○ ステム</li>     &lt;</ul></th><th>・ アステムイベント         ・         ・         ・</th><th>・</th></t<> | <ul> <li>              → 37744(*)+ ○ 図 システム          </li> <li>             x4(3947) □ 123 □ 44±10         </li> <li>             (イベンドレベルを             は数 図 図 図 0</li> <li>             が初 0</li>             (10000000000000000000000000</ul> |                    | <ul> <li>◇ ステム</li> <li>◇ ステム</li> <li>◇ ステム</li> <li>◇ ステム</li> <li>◇ ステム</li> <li>◇ ステム</li> <li>◇ ステム</li> <li>◇ ステム</li> <li>◇ ステム</li> <li>◇ ステム</li> <li>◇ ステム</li> <li>○ ステム</li> <li>○ ステム</li>     &lt;</ul> | ・ アステムイベント         ・         ・         ・ | ・        |

## クライアントソフト iVMS4200 の運用 : 温度異常、マスク未着用アラームの設定

⑪【音声オン】 
<sup>【 (\* 音声オン</sup> をクリックし、ミュートになることを確認してください。

| 🌔 iVMS-4200  |                                                                                               | ◎ ロタイン : [] []         |
|--------------|-----------------------------------------------------------------------------------------------|------------------------|
| 副 🕘 アクセスモニタ  |                                                                                               |                        |
| =            | デパイスタイプ □ エンコー □ セキュリ □ ビデオイ ☑ アクセス □ ストレー □ Cloud P2<br>☑ イベントレベルタ 毎先總 ☑ 高 ☑ 中 ☑ 遠宮 □ カテイリニョ | □ セキュリ ■ DeepinMi      |
| · リアルタイムイベント |                                                                                               |                        |
| 同 イベント検索     | □ ──活運認                                                                                       | □ 最新のイベントを自動選択 フィルタ    |
|              | □   索引↓   イベントソース:   イベントタイプ   時刻   優先度                                                       | イベント詳細                 |
|              | 🗌 107 アクセスコントロールデ 異常体温 2020-11-09 11:04 🧰                                                     | リンケージカメラ カメラ1_TEST-A70 |
|              | □ 106 アクセスコントロールデ マスク非着用 2020-11-09 11:04                                                     | リンケージカメラ カメラ1_TEST-A70 |
|              | 🗌 102 アクセスコントロールデ 異常体温 2020-11-09 11:04 🧰                                                     | リンケージカメラ カメラ1_TEST-A70 |
|              | □ 101 アクセスコントロールデ マスク非着用 2020-11-09 11:04                                                     | リンケージカメラ カメラ1_TEST-A70 |
|              | □ 96 アクセスコントロールデ マスク非着用 2020-11-09 11:04                                                      | リンケージカメラカメラ1_TEST-A70  |
|              | □ 95 アクセスコントロールデ 異常体温 2020-11-09 11:04 ■言                                                     | リンケージカメラ カメラ1_TEST-A70 |
|              | □ 92 アクセスコントロールデ マスク非着用 2020-11-09 11:04                                                      | リンケージカメラ カメラ1_TEST-A70 |
|              | □ 88 アクセスコントロールデ マスク非着用 2020-11-09 11:04                                                      | リンケージカメラ カメラ1_TEST-A70 |
|              |                                                                                               |                        |
|              | イベント詳細                                                                                        | メール送信                  |

ポップアップウィンドウを設定した場合、イベンドがトリガーの際に PC 画面上でポップアップウィンドウが表示されます。ポップア ウトウィンドウを設定した場合は**アラームトリガーポップアウト画像を有効にする** をクリックし【アラームトリガーポップアウト画 像を無効にする】になっているか確認します。

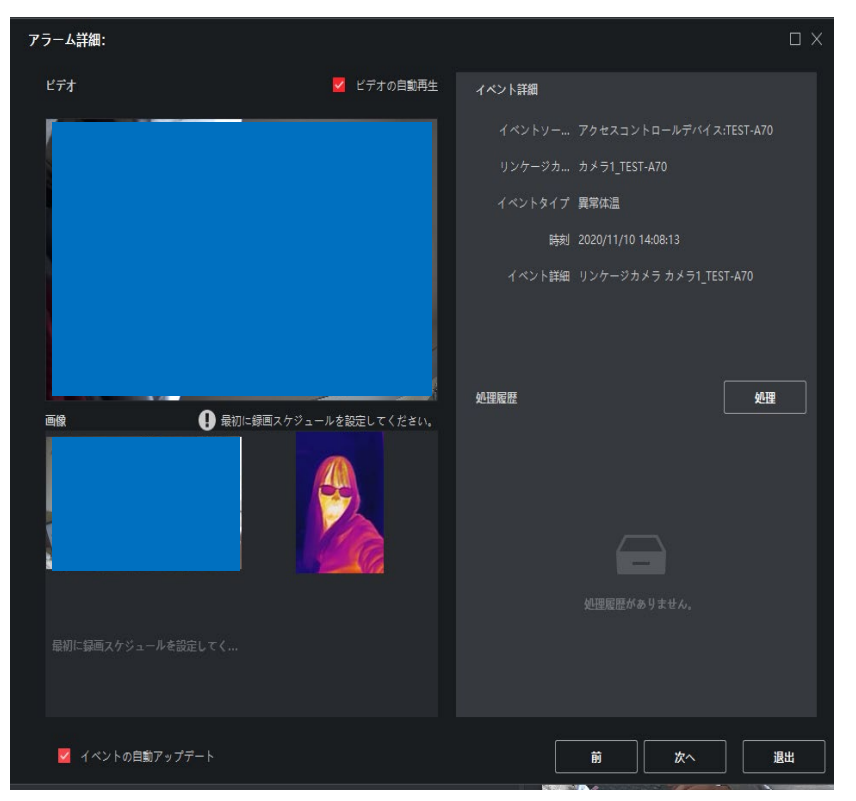

<ポップアップウィンドウ>

### リアルタイム測温監視

リアルタイム測温結果はアクセスモニタにて表示されます。

①画面左上の 🗄 をクリックします→アクセスモニタに進みます。

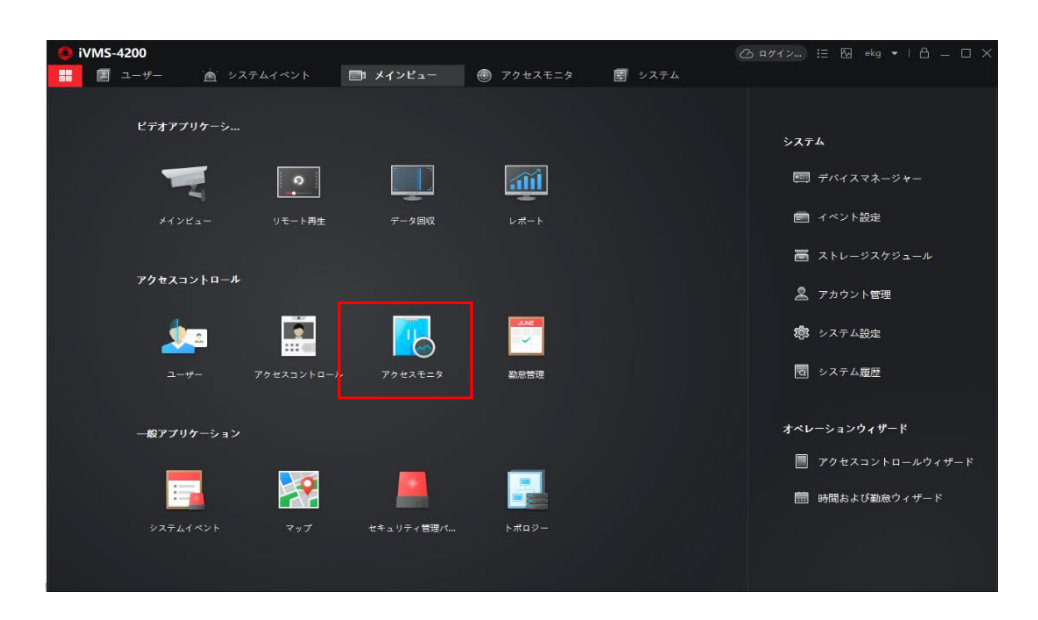

②表示項目の編集は以下を行います。

- 下記図の表示上でマウス右クリックして表示項目選択ウィンドウを表示させます。

- 表示させたい項目にチェックを入れます。表示させない項目はチェックを外し OK をクリックします。

\* 表示名が見えにくい場合は幅を調整します。マウスカーソルを表示名の間の線に移動し、線をクリックしながら右方向にドラグ して調整できます。

|          | ivn      | MS-4200                | ▲ システムイベント        | <b>R</b> >: | 274        |                         |        |            |      | 6   | R7/X2 13 전 ekg ▼   合 - | - D × |
|----------|----------|------------------------|-------------------|-------------|------------|-------------------------|--------|------------|------|-----|------------------------|-------|
|          | E PR     | · 日明44 日 連続            | riente 🛛 izitarie |             |            | 🕼 全対象アンロッ               |        | □ 全ての閉鎖を維持 |      |     |                        |       |
|          | ₹7<br>1. | 」<br>1, TES<br>ニクリックし耳 |                   |             |            |                         |        |            |      |     |                        |       |
|          | 1421     | 917 🗌 792214           | ント 📕 その地          | イベントステ      | -92        | <b>I</b> IX <b>X</b> X  |        |            | 📕 🖬  |     | ◎着用プロンプトを有効化 📋 東常体温速度  | 12有动化 |
|          | カード・     | - ^                    | 1944              | 温度          | <b>R</b> I | 120 <b>9</b> 0 1        | マスクを着用 |            | ユーザー |     |                        | ß     |
|          |          | 🖌 ユーザー名                | 2020-11-11 00:5   |             | ares       | マスク非常用                  |        |            |      |     |                        |       |
| <b>/</b> |          | □ 組織                   | 2020-11-11 00:5   | 35.7℃       |            | 願認証失敗                   |        |            |      |     |                        |       |
|          |          | 🛃 時刻                   | 2020-11-11 00:5   | 35.8°C      |            | 顏認証失敗                   |        |            |      |     |                        |       |
|          |          |                        | 2020-11-11 00:5   | 35.8°C      |            | 領認証失敗                   |        |            |      | PT1 |                        |       |
|          |          | 塑                      | 2020-11-11 00:5   | 35.8°C      |            | 關認証失敗                   |        |            |      |     |                        |       |
|          |          | ☑ 異常体温                 | 2020-11-11 00:5   | 35.8°C      |            | 開設証失敗                   |        |            |      |     |                        |       |
|          |          | □ 認証タイプ                | 2020-11-11 00:5   | 35.8°C      |            | 融設証失敗                   |        |            |      |     |                        |       |
|          |          | □ 方向                   | 2020-11-11 00:5   | 35.8°C      |            | 限認証天戦<br>1000-11-10-10- |        |            |      |     |                        |       |
|          |          | ок                     | 2020-11-11 00:5   | 35.8°C      |            | 開設証実取                   |        |            |      |     |                        |       |
|          |          |                        | 2020-11-11 00:5   | 30.0 C      |            | 77.7.6.10#00            |        |            |      |     |                        |       |
|          |          |                        | 2020-11-11-00:5   | 55.0 C      |            | 1人クロ目出<br>8日初にて中間       |        |            |      |     |                        |       |
|          |          |                        | 2020-11-11 00:5   | 35.7%       |            | マスク非常田                  |        |            |      |     |                        |       |
|          |          |                        |                   |             |            | #R17017.土彩              |        |            |      |     |                        |       |

#### リアルタイム測温監視

この設定を行うと、イベントが発生した場合、ポップアップウィンドウが表示され、キャプチャー画像が表示されます。

③【マスク非着用プロンプトを有効化】 🗹 マスク非着用プロンプトを有効化 と【異常体温通知有効化】 🗹 異常体温通知を有効化 にチェック入れます。

注意:温度異常、マスク非表示アラーム設定でポップアップウィンドウを設定した場合は、該当ウィンドウも同時に表示されます。

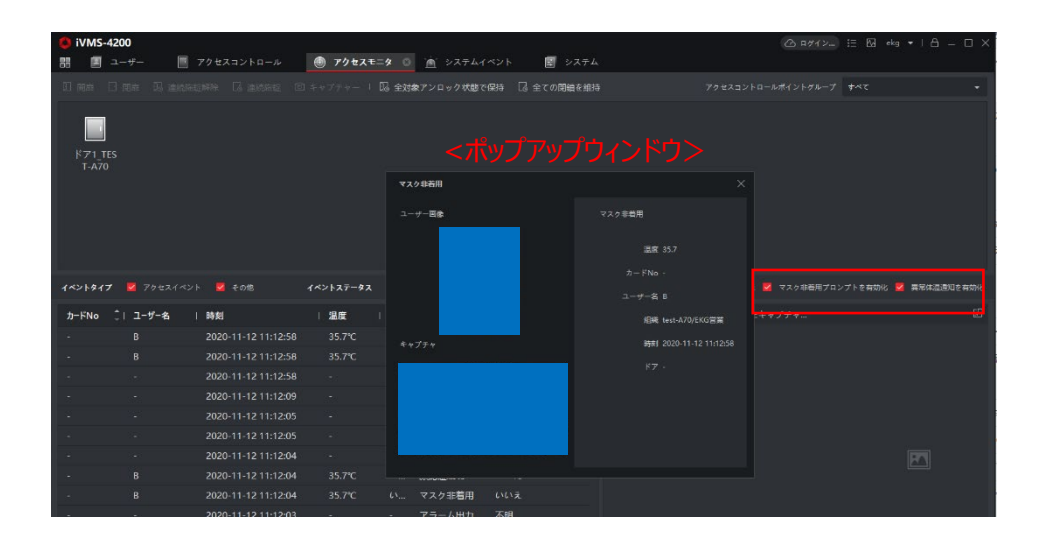

#### <リモート監視ポップアップウィンドウ>

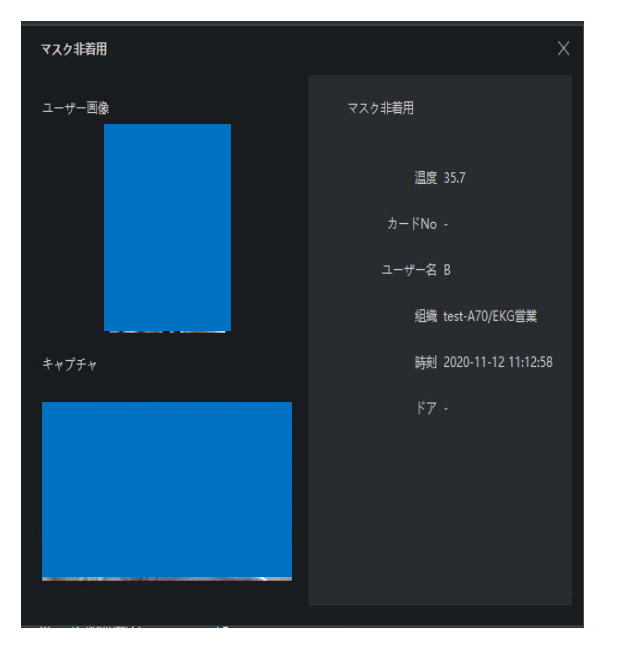

## 

#### <アラームポップアップウィンドウ>

#### イベンド検索

\*【異常体温】、【マスク非着用】は検索結果に表示されない項目のため、該当条件で絞りたい場合は【皮膚表面温度】の イベント項目を有効化、優先度を設定且端末を【測温モードのみ】を ON する必要があります。

①画面左上の 📕 をクリックします→システムイベントに進みます。

| 🜔 iVMS-4200 |   |                                                       |     |       |        |         |        |     |                  |        |             |          |        |          |
|-------------|---|-------------------------------------------------------|-----|-------|--------|---------|--------|-----|------------------|--------|-------------|----------|--------|----------|
| 嘂 🗵 그-ザー    | 0 | アクセスコントロール                                            | 72  | 7セスモニ |        | ▲ システム1 |        | 2 2 |                  |        |             |          |        |          |
|             |   | 時間                                                    |     |       |        |         |        |     |                  |        |             |          |        |          |
|             |   | 2020-11-12 00:00:00-2020-11-1.                        | . 📾 |       | 索引     | イベントタイプ | 温度     | 異常  | 時刻               | マスクを着用 | デバイス名       | イベントソース: | 認証タイプ: | 優先度      |
| _           |   | 機業条件                                                  |     |       |        | 顏認証失敗   | 36.5°C |     | 2020-11-12 14:01 |        | TEST-1 FIGT | a □カード   | カード/顔  | -        |
| 「回」 イベント検索  |   | $\bigcirc$ $\tau / (1 \times \bigcirc / (1 \times ))$ |     |       |        | 顏認証失敗   | 36.4°C |     |                  |        | TEST-A70    | 入場カード    | カード/顔  | •        |
|             |   | アクセスコントロール                                            | •   |       |        | 顏認証失敗   |        |     |                  |        |             | 入場カード…   | カード/顔  | -        |
|             |   |                                                       |     |       |        | 顏認証失敗   |        |     |                  |        |             | 入場カード…   | カード/顔  | -        |
|             |   |                                                       | Q   |       |        | 顏認証失敗   |        |     |                  |        |             | 入場カード…   | カード/顔  | •        |
|             |   | 💆 サブノードを会か                                            |     |       |        | 顏認証失敗   |        |     |                  |        |             | 入場カード…   | カード/顔  | -        |
|             |   |                                                       |     |       |        | 顏認証失敗   |        |     |                  |        | TEST-A70    | 入場カード…   | カード/顔  | •        |
|             |   | ダイズ                                                   |     |       |        | 顏認証失敗   |        |     |                  |        |             | 入場カード…   | カード/顔  | -        |
|             |   | ▶ 🗹 📰 TEST-A70                                        |     |       |        | 顏認証失敗   |        |     |                  |        |             | 入場カード…   | カード/顔  | •        |
|             |   |                                                       |     |       |        | 顏認証失敗   |        |     |                  |        |             | 入場カード…   | カード/顔  | <b>•</b> |
|             |   |                                                       |     |       |        |         |        |     |                  |        |             |          |        |          |
|             |   |                                                       |     |       |        |         |        |     |                  |        |             |          |        |          |
|             |   |                                                       |     |       |        |         |        |     |                  |        |             |          |        |          |
|             |   |                                                       |     |       |        |         |        |     |                  |        |             |          |        |          |
|             |   | tentat<br>□ ≍ <mark>7</mark> m □ 359                  |     |       |        |         |        |     |                  |        |             |          |        |          |
|             |   |                                                       |     |       |        |         |        |     |                  |        |             |          |        |          |
|             |   | イベントタイプ                                               |     |       |        |         |        |     |                  |        |             |          |        |          |
|             |   | 0件のイベント選択済                                            | •   |       |        |         |        |     |                  |        |             |          |        |          |
|             |   |                                                       |     |       |        |         |        |     |                  |        |             |          |        |          |
|             |   |                                                       |     |       |        |         |        |     |                  |        |             |          |        |          |
|             |   | キーワードで検索                                              |     |       | レ10 履歴 |         |        |     |                  |        |             |          |        |          |
|             |   | 検索                                                    |     | 1~>1  | 17/8   |         |        |     |                  |        |             |          |        |          |

②イベント検索をクリックします。

a.時間:日付時刻を設定します。

b.検索条件:デバイスを選択します。

c.**デバイスタイプ**:アクセスコントロールを選択します。

d.デバイス: リストから接続されてる端末にチェックを入れます。

e.イベンド優先度を選択しチェック入れます。

\*【異常体温】、【マスク非着用】に絞りたい場合は【皮膚表面温度】に紐づけてる優先度を選択してください。

検索をクリックすると右側にイベントの一覧が表示されます。

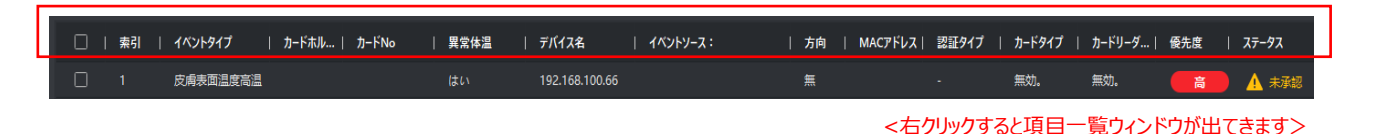

表示項目の編集は以下を行います。

- 上図の表示上でマウス右クリックして表示項目選択ウィンドウを表示させます。

- 表示させたい項目にチェックを入れます。表示させない項目はチェックを外し OK をクリックします。

表示名が見えにくい場合は幅を調整します。マウスカーソルを表示名の間の線に移動し、線をクリックしながら右方向にドラグして 調整できます。

# クライアントソフト iVMS4200 の運用: ログのエクスポート

| ♠ iVMS-4200    |                                 |            |          |          |         |      |       |    |      | Co BALLY          | := 6 | ako 🖛 I  | A n v |
|----------------|---------------------------------|------------|----------|----------|---------|------|-------|----|------|-------------------|------|----------|-------|
|                | 📓 システムイベント 💿                    | <b>I</b> > |          |          |         |      |       |    |      |                   |      |          |       |
| =              | 時間                              |            |          |          |         |      |       |    |      |                   |      |          |       |
| `南´ リアルタイムイベント | 2020-11-10 00:00:00-2020-11-1 🗄 | 8          |          | 索引       | イベントタイプ | カードホ | カードNo | 温度 | 異常体温 | 時刻                |      | デバイス名    | ראז   |
| <u> </u>       | 検索条件                            |            | Ο        |          | オフライン   |      |       |    |      | 2020-11-10 23:55. | ,不明  | TEST-A70 | TEST  |
| 三回 イベント検索      | ● デバイス ○ グループ<br>デバイス ○ グループ    |            |          |          | リモート譬   |      |       |    |      | 2020-11-10 23:55. | . 不明 |          | TEST  |
|                | 7/1/2917                        |            |          |          |         |      |       |    |      |                   | . 不明 | TEST-A70 | TEST  |
|                | 7/12                            |            |          |          | 遠隔キャプ…  |      |       |    |      |                   | . 不明 | TEST-A70 | ドア1   |
|                |                                 | a          |          |          | 遠隔キャプ   |      |       |    |      |                   | . 不明 |          | ドア1   |
|                | 💆 サブノードを含む                      |            |          |          | アラーム出   |      |       |    |      | 2020-11-10 23:50. | . 不明 | TEST-A70 | TEST  |
|                |                                 |            |          |          |         |      |       |    |      |                   | . 不明 | TEST-A70 | TEST  |
|                | 🗆 রুশ্ব                         |            |          |          | 顏認証失敗   |      |       |    |      |                   |      | TEST-A70 | 入場,   |
|                |                                 |            |          |          |         |      |       |    |      |                   |      |          | TCOT  |
|                |                                 |            |          | - 366 履歴 |         |      |       |    |      |                   |      |          | /8ページ |
|                |                                 |            | <u> </u> | 詳細       |         |      |       |    |      | メール               |      | 処理       | 非表示 ~ |

②個別イベントログをエクスポート:表示されてるイベントを個別にエクスポートする場合は個々のチェックボックスをチェック入れて【エクスポート】 □ エクスポート をクリックします。

| <ul> <li>iVMS-4200</li> <li>問 の アクセスモニタ</li> </ul> |                                 | <b>I</b> > | ノステム |                |        |              |        |      | 🛆 µፇኅን…          | ∷ ⊠ | ekg 🔻    | 8 – O × |
|----------------------------------------------------|---------------------------------|------------|------|----------------|--------|--------------|--------|------|------------------|-----|----------|---------|
| =                                                  | 時間                              |            |      | 5 <b>7</b> 5 2 |        |              |        |      |                  |     |          |         |
| `魚´ リアルタイムイベント                                     | 2020-11-10 00:00:00-2020-11-1 ( | <b></b>    | =    | 索引             |        | カードホ   カードNo | 温度     | 異常体温 | 時刻               |     | デバイス名    | 1 142   |
| In case the                                        |                                 |            |      |                |        |              |        |      |                  | 不明  | TEST-A70 |         |
|                                                    | デバイスタイプ                         |            |      |                | リモート警  |              |        |      |                  | 不明  | TEST-A70 |         |
|                                                    |                                 | -          |      |                |        |              |        |      |                  | 不明  | TEST-A70 |         |
|                                                    |                                 |            |      |                | 遠隔キャプ… |              |        |      |                  | 不明  | TEST-A70 |         |
|                                                    |                                 | Q          |      |                | 遠隔キャプ… |              |        |      | 2020-11-10 23:50 | 不明  | TEST-A70 | ドア1     |
|                                                    | 💆 サブノードを会む                      |            |      |                | アラーム出  |              |        |      | 2020-11-10 23:50 | 不明  | TEST-A70 | TEST    |
|                                                    |                                 |            |      |                | アラーム出  |              |        |      |                  | 不明  | TEST-A70 |         |
|                                                    | □ すべて                           |            |      |                | 顏認証失敗  |              | 36.0°C |      |                  |     | TEST-A70 | 入場,     |
|                                                    |                                 |            |      |                |        |              |        |      |                  |     |          |         |
|                                                    |                                 |            | トータ  | ル 366 履        | 歷 50 👻 |              |        |      | K K              | >   | 1        | /8ページ   |

③下図が表示されます。エクスポートタイプでエクスポートしたいデーターを選択します。保存パスの かた をクリックし保存先及 びファイル名を設定しますエクスポートをクリックします。エクスポートされるファイルは【画像フォルダ】 🤰 +【CVS ファイル】 🚆 になります。

| エクスポート    |              |                 |
|-----------|--------------|-----------------|
| E<br>エクスオ | ポートタイプ 🖲 すべて | - ○ 履歴のみ ○ 画像のみ |
|           | 保存パス         |                 |
|           | エクスポ         |                 |
|           |              |                 |

### 附録①パソコンの IP アドレス設定方法

カメラの設定画面に入るには、パソコンの IP アドレスをカメラ IP アドレスのセグメントに合わせる必要があります。

コントロールパネルを開き、表示方法をカテゴリに変更します。

以下手順に従い、PCの IP アドレス変更します。IP アドレスは必ず被らない IP アドレスを指定します。

サブネットマスクは 255.255.255.0 です。

#### **イーサネット**または**ローカルエリア接続**を

右クリックしてプロパティを選択

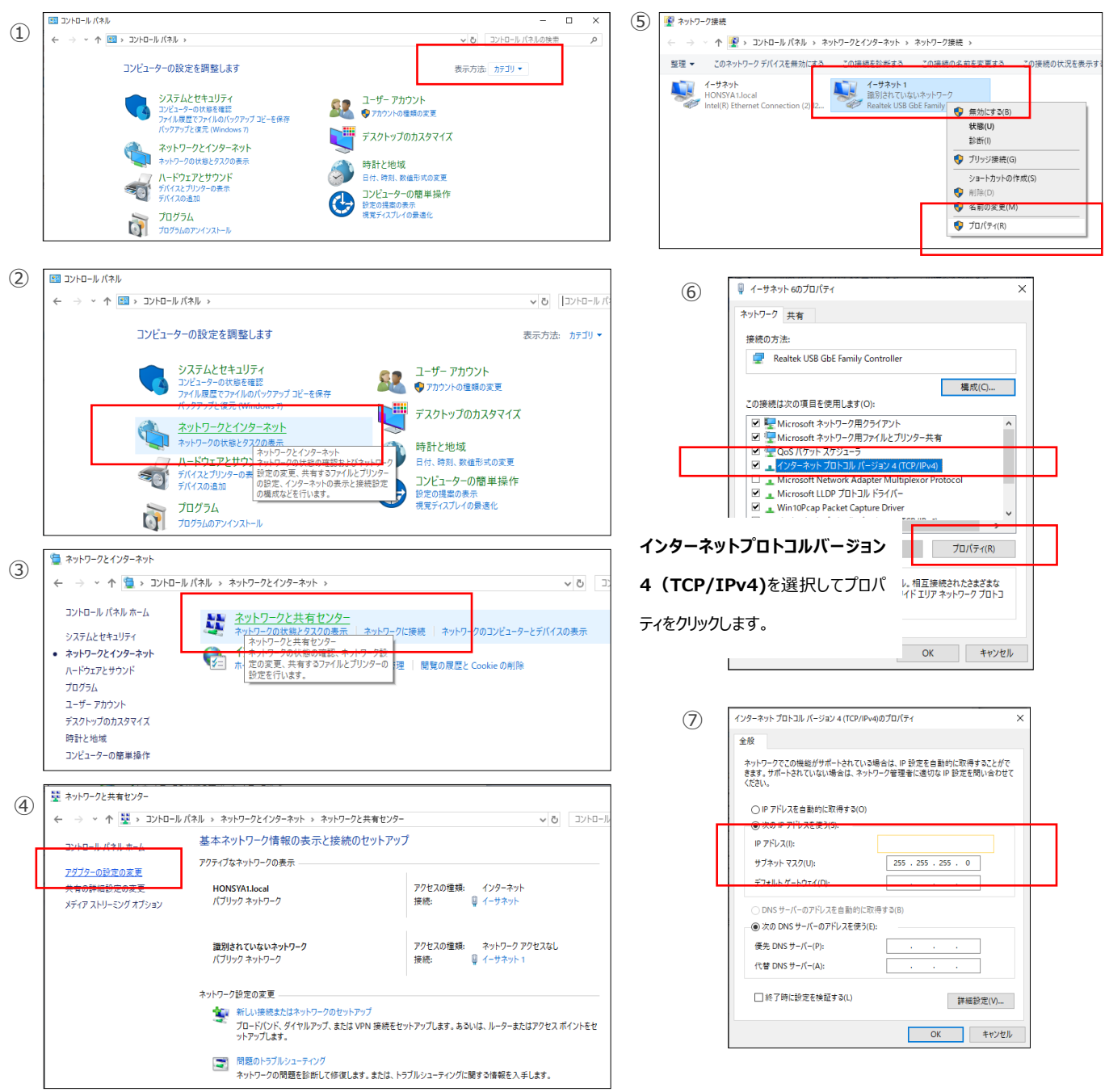

#### ELMO K-grande Corporation

販売元 株式会社 エルモケイグランデ